# How to report WISE-2 in Reportnet 3

Joana Costa, Marek Staron (EEA), Jannicke Moe (ETC BE, NIVA)/ 2023-09-28

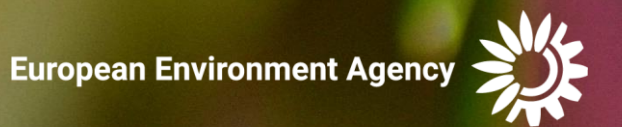

A WISE 2 webinar conducted on 28<sup>th</sup> September 2023 provided in-depth explanations on the process of reporting WISE 2 data using Reportnet 3.

Link to recording: <u>WISE-2 Webinar-20230928</u> 100011-Meeting Recording.mp4

Webinar agenda:PART I10:00 - 10:10 Welcome and introduction10:10 - 10:40 WISE-2: content, data dictionary, tools, challenges and solutions (Jannicke Moe)10:40 - 11:00 How to report WISE-2 in Reportnet 3 (Joana Costa, Jannicke Moe)11:00 - 11:20 Questions & answersPART II11:20 - 11:30 Development and use of biological indicator (Anne Lyche Solheim, Jan-Erik Thrane)11:30 - 11:40 Use of WISE-2 data beyond EEA (Jannicke Moe, Anne Lyche Solheim)11:40 - 11:55 Questions & answers11:55 - 12:00 Closure of the meeting

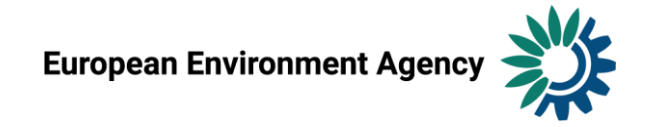

#### **Reportnet 3**

← C 🗈 https://reportnet.europa.eu

#### 

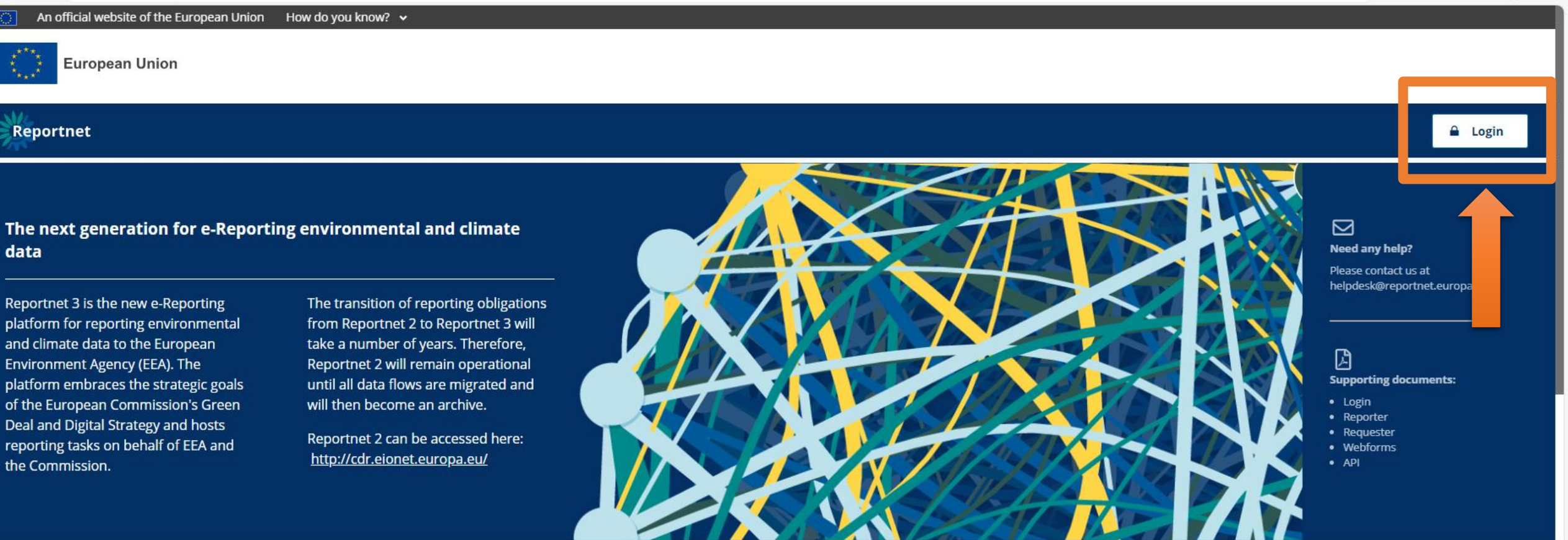

**Dataflow status** 

View by obligation dataflow status and download reported data View by country dataflow status and download reported data

## Login

| 🖸 🖸 Login 🛛 🗙 🔯 Logout                                                | ×   +                                                                                              | - 0 X                                                                                                    |
|-----------------------------------------------------------------------|----------------------------------------------------------------------------------------------------|----------------------------------------------------------------------------------------------------|
| $\leftarrow$ $\rightarrow$ $C$ $	heta$ https://ecas.ec.europa.eu/cas/ | /oauth2/authorize?code_challenge=1ilkEOC4L_Uf4mmA6                                                 | VXWAHAEo_nexTOdaLjBQDfo0xc&code_challenge_method=S256&scope=openid&state=AUHOfgFydslwi74s2YgV3rVOdeYDilDRC 🖉 A 🏠 🗲 🛱 🛛 Not syncing 🔹 …                                                                                                    |
|                                                                       | This website uses cookies. Click here to learn more.                                               | <u>Close this message</u> ×                                                                                                    |
|                                                                       | EU Login<br>One account, many EU services                                                          | English (en)                                                                                                    |
|                                                                       | WARNING   23-03-2022     Warning! Never validate an authentication reques     request just before! | t from the EU Login Mobile app (by entering your PIN, fingerprint or face ID), unless you have actively triggered an EU Login                                                                                                    |
|                                                                       |                                                                                                    | Reportnet 3 requires you to authenticate                                                                                                    |
|                                                                       |                                                                                                    | Sign in to continue                                                                                                    |
|                                                                       |                                                                                                    | Welcome back<br>mstdreportnet3login@gmail.com<br>(Edemail)<br>Sign nuth a different e-mail address?<br>Sign nuth a different e-mail address?<br>Massword<br>Loss your password?<br>Massword<br>Muthenicade to EU Login with only<br>your password.<br>Sign in |
|                                                                       | Easy, f                                                                                            | ast and secure: download the EU Login app                                                                                                    |

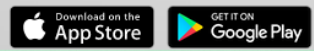

#### Login

#### 🖹 A 🏠 🗘 🖆 🚱 …

#### 🚺 🛛 An official website of the European Union 🔰 How do you know? 🐱

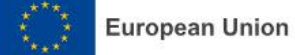

#### Reportnet

🔒 Login

#### The next generation for e-Reporting environmental and climate data

Reportnet 3 is the new e-Reporting platform for reporting environmental and climate data to the European Environment Agency (EEA). The platform embraces the strategic goals of the European Commission's Green Deal and Digital Strategy and hosts reporting tasks on behalf of EEA and the Commission. The transition of reporting obligations from Reportnet 2 to Reportnet 3 will take a number of years. Therefore, Reportnet 2 will remain operational until all data flows are migrated and will then become an archive.

Reportnet 2 can be accessed here: <u>http://cdr.eionet.europa.eu/</u>

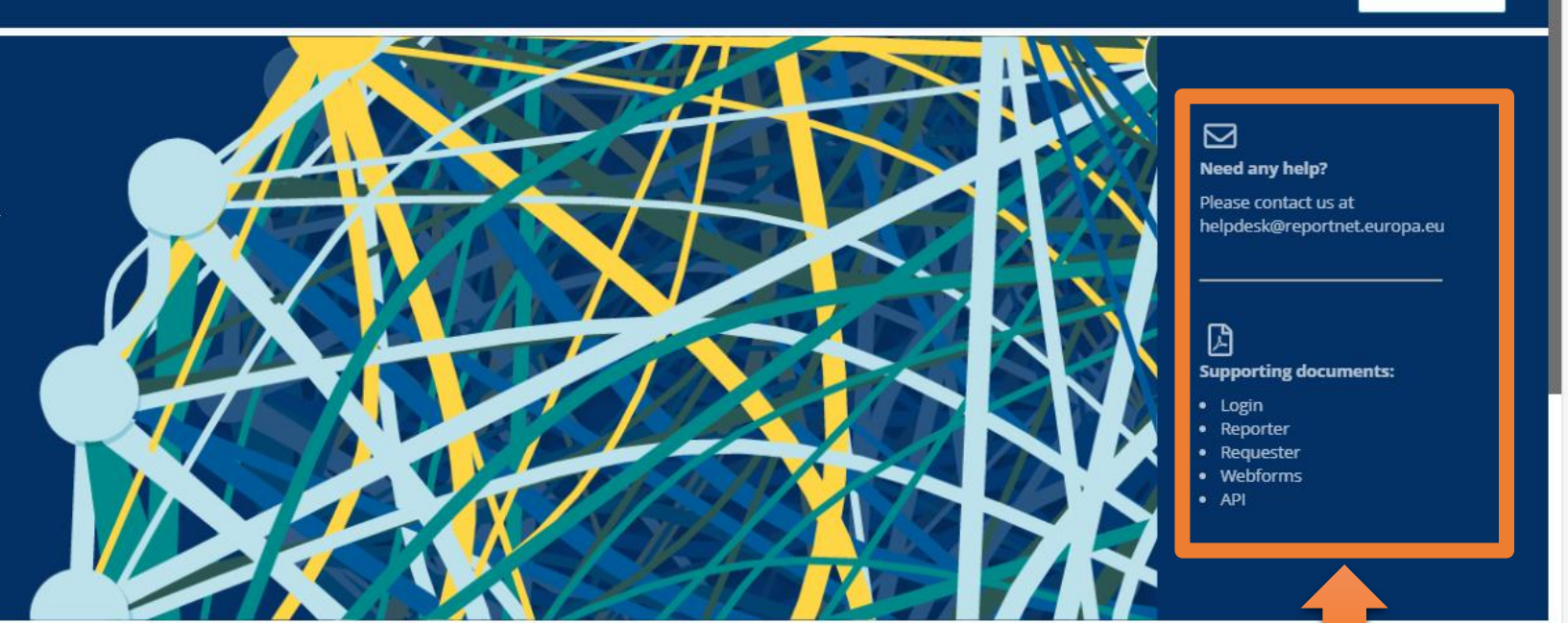

**Dataflow status** 

View by obligation dataflow status and download reported data View by country dataflow status and download reported data

*Guidance on getting EU login and registering on platform* 

#### Login

#### **Overview of Reportnet 3 login process**

User authentication is carried out on the EU login platform, hence you need to have an EU login account before you can be authenticated for Reportnet 3 access. In this guide you will find the steps for the following:

- **A. Regular login process:** Where you already have an EU account and you have logged on to Reportnet 3 before
- B. Creating an EU login account: Where you do not have an EU account
- **C. Logging on for the first time:** Where you have an EU account but you have not logged on to Reportnet 3 before

Contact helpdesk if you need support: helpdesk@reportnet.europa.eu

European Environment Agency

#### Reporter

Reportnet 3 Reporter HowTo

European Environment Agency

Reportnet 3 Reporter HowTo (14-01-2022)

#### Contents

| Contents |                                                              |
|----------|--------------------------------------------------------------|
| 1 Logg   | ing on                                                       |
| 1.1      | How to log on to the production platform                     |
| 1.2      | How to log on to the test platform                           |
| 1.3      | How to change my profile picture                             |
| 1.4      | How to change my global settings                             |
| 1.5      | How to log off                                               |
| 2 Data   | flows 5                                                      |
| 2.1      | Dataflows overview                                           |
| 2.2      | How to sort and filter my dataflow list                      |
| 2.3      | How to pin a dataflow                                        |
| 3 Data   | flow7                                                        |
| 3.1      | Dataflow overview                                            |
| 3.1.1    | How to add reporters to my dataflow                          |
| 3.1.2    | 2 How to submit the data                                     |
| 3.1.3    | B How to show/hide released data                             |
| 3.1.4    | How to consult Reported data publicly available11            |
| 3.1.5    | 5 How to receive technical acceptance review                 |
| 3.1.0    | 6 How to submit an updated version of the data 15            |
| 3.1.     | 7 How to generate API-key                                    |
| 3.1.8    | B How to consult Historic Releases                           |
| 3.1.9    | How to Communicate with Custodian                            |
| 3.1.:    | 18 How to check dataflow users list                          |
| 3.2      | Dataflow support documents                                   |
| 3.3      | Dataset schema                                               |
| 3.3.1    | How to add records through the web interface                 |
| 3.3.3    | P How to edit records through the web interface              |
| 3.3.3    | B How to import records to a table from a CSV file           |
| 3.3.4    | How to import records to a table from a custom template file |
| 3.3.     | 6 How to load data from a previous reporting                 |
| 3.3.0    | 6 How to filter table data                                   |
| 3.3.     | 7 How to load data for a Point field                         |

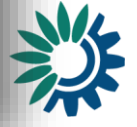

#### Dataflows

|               | 🇱 Reportnet 3             | × +                                                                 |                                                      |                  |                        | — (                          |   |
|---------------|---------------------------|---------------------------------------------------------------------|------------------------------------------------------|------------------|------------------------|------------------------------|---|
| $\leftarrow$  | ightarrow C d             | https://reportnet.europa.eu/datafl                                  | ows                                                  |                  | A" Q 6                 | 5≡ ⊕                         |   |
| 0             | An official website of th | ne European Union 🛛 How do you know? 🗸                              |                                                      |                  |                        |                              |   |
|               | European Uni              | on                                                                  |                                                      |                  | . –                    |                              |   |
| 澿             | Reportnet 3 >             | A Dataflows                                                         |                                                      |                  |                        | MSFD Test-<br>Reporter       |   |
| ★ Ø Ø Ø Ø Ø Ø | ↑↓ Name<br>Pole           | ws (1) Business dataflows (0)                                       | Citizen science dataflows (0)  t Description  Status | Legal instrument | 1↓ Obligation id       | ▼ Filter ♪ Recet             | _ |
| ህ<br>»        |                           |                                                                     | 1¢                                                   |                  |                        | Total: 1 dataflows           |   |
|               |                           | Role: LEAD REPORTER<br>WISE 1 - 2022 [DEMO]<br>WISE 1 - 2022 [DEMO] |                                                      |                  | <br>Delivery data      | e: <b>2023-01-13</b>         |   |
|               |                           | Legal instrument: EEA AWP<br>Obligation: WISE SoE - Emissions (W    | /ISE-1)                                              |                  | Delivery s<br>Dataflow | tatus: DRAFT<br>status: OPEN |   |

Total: 1 dataflows

#### User settings

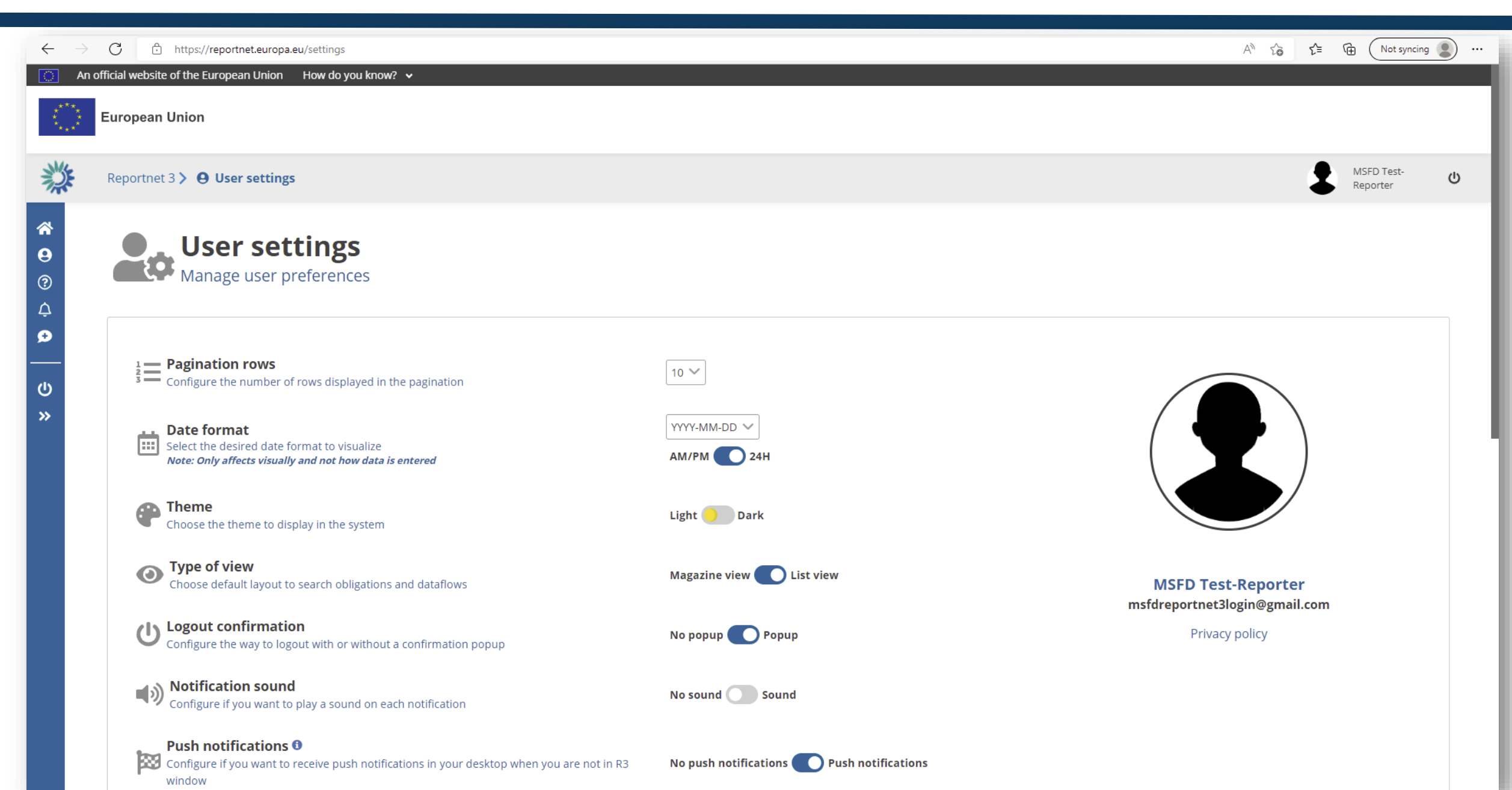

### Notifications

|              | 🗱 Reportnet 3             | × +                                                                 |                               |         |                  |                                                            |                  |              | —                      |       | × |
|--------------|---------------------------|---------------------------------------------------------------------|-------------------------------|---------|------------------|------------------------------------------------------------|------------------|--------------|------------------------|-------|---|
| $\leftarrow$ | $ ightarrow$ C $\odot$    | https://reportnet.europa.eu/datafl                                  | ows                           |         |                  |                                                            | AN Q             | τõ           | € @                    |       |   |
| 0            | An official website of th | he European Union 🛛 How do you know? 🗸                              |                               |         |                  |                                                            |                  |              |                        |       |   |
|              | European Unio             | on                                                                  |                               |         |                  |                                                            |                  |              |                        |       |   |
| 澿            | Reportnet 3 >             | 🖀 Dataflows                                                         |                               |         |                  |                                                            |                  | 1            | MSFD Tes<br>Reporter   | t-    |   |
|              | Reporting d               | lataflows (1) Business dataflows (0)                                | Citizen science dataflows (0) | †↓<br>~ | Legal instrument | ↑↓     Obligation       ✓     ↑↓       Delivery date range | ↑↓ Obligation id | Ţ            | Filter D               | Reset |   |
| »            |                           |                                                                     |                               |         |                  |                                                            |                  | т            | otal: 1 datafi         | ows   |   |
|              |                           | Role: LEAD REPORTER<br>WISE 1 - 2022 [DEMO]<br>WISE 1 - 2022 [DEMO] |                               |         |                  |                                                            | Deliv            | ery date: 2  | 023-01-13              |       |   |
|              |                           | Legal instrument: EEA AWP<br>Obligation: WISE SoE - Emissions (W    | /ISE-1)                       |         |                  |                                                            | De<br>Da         | livery stati | us: DRAFT<br>tus: OPEN |       |   |

Total: 1 dataflows

#### Notifications

| 🌼 Rep | portnet 3          | × +                                                                                         |         |                     |                                                        |           | _               | ō   |
|-------|--------------------|---------------------------------------------------------------------------------------------|---------|---------------------|--------------------------------------------------------|-----------|-----------------|-----|
| С     | https://re         | portnet.europa.eu/dataflows                                                                 |         |                     | Ą                                                      | £° Σ€     | Not syncing     | •   |
| An of | fficial website of | the European Union 🛛 How do you know? 🗸                                                     |         |                     |                                                        |           |                 |     |
| 0     | European Un        | ion                                                                                         |         |                     |                                                        |           |                 |     |
| 征     | Reportnet 3        | A Dataflaur                                                                                 |         |                     |                                                        | •         | MSFD Test-      | (h) |
| ۲<br> | Reportiers         | Notifications                                                                               |         |                     |                                                        | ×         | Reporter        |     |
|       |                    | Moreage                                                                                     | Loval   | Data                | Action                                                 |           |                 |     |
|       | Reporting          | Validation finished at 1 - Reporting data (Austria). Click <b>Refresh</b> to view the data. | SUCCESS | 2022-09-27 17:18:04 | https://reportnet.europa.eu/dataflow/679/dataset/49168 |           |                 |     |
|       | <b>1↓</b> Name     | Validating 1 - Reporting data (Austria)                                                     | INFO    | 2022-09-27 17:17:46 | https://reportnet.europa.eu/dataflow/679/dataset/49168 |           |                 |     |
| -     | Dala               | Validation finished at 1 - Reporting data (Austria). Click <b>Refresh</b> to view the data. | SUCCESS | 2022-09-27 17:15:22 | https://reportnet.europa.eu/dataflow/679/dataset/49168 |           | E Deset         |     |
|       | Role               | Validating 1 - Reporting data (Austria)                                                     | INFO    | 2022-09-27 17:15:05 | https://reportnet.europa.eu/dataflow/679/dataset/49168 |           | O Reset         |     |
|       |                    | Validation finished at 1 - Reporting data (Austria). Click <b>Refresh</b> to view the data. | SUCCESS | 2022-09-27 17:04:10 | https://reportnet.europa.eu/dataflow/679/dataset/49168 |           | : 1 dataflows   |     |
|       |                    | Validating 1 - Reporting data (Austria)                                                     | INFO    | 2022-09-27 17:03:46 | https://reportnet.europa.eu/dataflow/679/dataset/49168 |           |                 |     |
|       |                    | Validation finished at 1 - Reporting data (Austria). Click <b>Refresh</b> to view the data. | SUCCESS | 2022-09-27 17:01:31 | https://reportnet.europa.eu/dataflow/679/dataset/49168 |           | 3-01-13         |     |
|       |                    | Validating 1 - Reporting data (Austria)                                                     | INFO    | 2022-09-27 17:01:05 | https://reportnet.europa.eu/dataflow/679/dataset/49168 |           |                 |     |
|       |                    | Loaded data completed for at Austria                                                        | SUCCESS | 2022-09-27 17:00:59 | https://reportnet.europa.eu/dataflow/679/dataset/49168 |           |                 |     |
|       |                    | The dataset <b>Austria</b> is loading                                                       | INFO    | 2022-09-27 17:00:54 |                                                        |           |                 |     |
|       |                    | Rows per page 10 V I 2                                                                      | 34      | 5 🕨 🕅 Go to 🚺       | of 5                                                   | Total: 48 |                 |     |
|       |                    |                                                                                             |         |                     |                                                        |           | DRAFT<br>: OPEN |     |
|       |                    |                                                                                             |         |                     |                                                        | × Close   |                 |     |

: 1 dataflows

## Preparing the delivery

| 🇱 Reportnet 3                                        | × +                                                                                                    |                                                                                                    |                                                                                                    |                                                                                                    |                                                                                                    | _                                                                                                    |                                                                                                    |
|------------------------------------------------------|----------------------------------------------------------------------------------------------------|----------------------------------------------------------------------------------------------------|----------------------------------------------------------------------------------------------------|----------------------------------------------------------------------------------------------------|----------------------------------------------------------------------------------------------------|----------------------------------------------------------------------------------------------------|----------------------------------------------------------------------------------------------------|
| ightarrow $ m C$ $ m https://r$                      | eportnet.europa.eu/data                                                                                                    | flows                                                                                                    |                                                                                                    |                                                                                                    | A" Q 🔂                                                                                                    | € @                                                                                                    |                                                                                                    |
| An official website of the European U                | nion How do you know?                                                                                                    | v                                                                                                    |                                                                                                    |                                                                                                    |                                                                                                    |                                                                                                    |                                                                                                    |
| European Union                                       |                                                                                                    |                                                                                                    |                                                                                                    |                                                                                                    |                                                                                                    |                                                                                                    |                                                                                                    |
| Reportnet 3 🔪 🖀 Dataflo                              | ws                                                                                                    |                                                                                                    |                                                                                                    |                                                                                                    | 5                                                                                                    | MSFD Test-<br>Reporter                                                                                                    | ወ                                                                                                    |
| Reporting dataflows (1)                              | Business dataflows (0)                                                                                                    | Citizen science dataflows (0)                                                                                                    |                                                                                                    |                                                                                                    |                                                                                                    |                                                                                                    | _                                                                                                    |
| <b>↑↓</b> Name                                       |                                                                                                    | <b>↑↓</b> Description                                                                                                    | ↑↓ Legal instrument                                                                                                    | ↑↓ Obligation                                                                                                    | ↑↓ Obligation id                                                                                                   |                                                                                                    |                                                                                                    |
| Role                                                 | ~                                                                                                    | t↓ Status                                                                                                    | Y Pinned                                                                                                    | ✓ ↑↓ Delivery date range                                                                                                    |                                                                                                    | Filter O Rese                                                                                                    | et                                                                                                    |
|                                                      |                                                                                                    |                                                                                                    |                                                                                                    |                                                                                                    |                                                                                                    | Total: 1 dataflows                                                                                                    |                                                                                                    |
| Role: LEAN<br>WISE 1 - 2<br>Legal inst<br>Obligation | D REPORTER<br><b>1 - 2022 [DEMO]</b><br>022 [DEMO]<br>rument: EEA AWP<br>n: WISE SoE - Emissions (N                                                                                      | ]<br>WISE-1)                                                                                                    |                                                                                                    |                                                                                                    | Delivery date:<br>Delivery sta<br>Dataflow st                                                                      | 2023-01-13<br>tus: DRAFT<br>atus: OPEN                                                                                                    |                                                                                                    |
|                                                      | Reportnet 3 C https://r An official website of the European U European Union Reportnet 3 >  Dataflo Reporting dataflows (1) 1 Name Role Role Role: LEAL WISE 1 - 2 Legal inst Obligation | Reportnet 3 x +   C https://reportnet.europa.eu/data   An official website of the European Union How do you know?   European Union   Reportnet 3 > A Dataflows   Reporting dataflows (1)     Business dataflows (0)     1   Name   Role:     Role:     Role:     Role:     Reportnet 3     Legal instrument:     ELARD REPORTER   USE 1 - 2022 [DEMO]   Legal instrument:   EEA AWP   Obligation:   WISE Sof - Emissions (1) | Reportnet 3 x + C https://reportnet.europa.eu/dataflows An official website of the European Union How do you know?  European Union Reportnet 3 A Dataflows Reporting dataflows (1) Business dataflows (0) Citizen science dataflows (0) 1 Name 1 Description Role: LEAD REPORTER WISE 1 - 2022 [DEMO] WISE 1 - 2022 [DEMO] Legal instrument: EEA AWP Obligation: WISE SoE - Emissions (WISE-1) | Reportinet 3 x + C https://reportinet.europa.eu/dataflows Artofficial website of the European Union European Union Reporting dataflows (1) Eusiness dataflows (0) Citizen science dataflows (0) 14 Name 14 Description 14 Legal instrument: Role: LEAD REPORTER WISE 1 - 2022 [DEMO] WISE 1 - 2022 [DEMO] WISE 1 - 2022 [DEMO] Legal instrument: EEA AWP Obligation: WISE 50f - Emissions (WISE-1) | Reportine 3 x +  O https://reportinet.europa.eu/dataflows  Act official website of the European Union  Reportine 3 | Reported 3 x +  Reported 3 x +  Reported 3 x +  Reported 3 x +  Reported 4 to 5 and 5 and 5 an | Reportine 3 x +  Reportine 4 whether with a weak you know? Reportine 3 x +  Reportine 3 x +  Reportine 3 x +  Reportine 3 x +  Reportine 3 x +  Reportine 3 x +  Reportine 3 x +  Reportine 3 x +  Reporting 64adlows (0) Clices solance dataflows (0) Reporting 64adlows (1) European Union Reporting 64adlows (0) Clices solance dataflows (0) Clices solance dataflows (0) Clices solance dataflows (0) Reporting 64adlows (1) European Union Reporting 64adlows (1) European Union Reporting 64adlows (1) European Union Reporting 64adlows (1) European Union Reporting 64adlows (1) Clices solance dataflows (0) Clices solance dataflows (0) Clices solance dataflow |

Total: 1 dataflows

#### Manage reporters

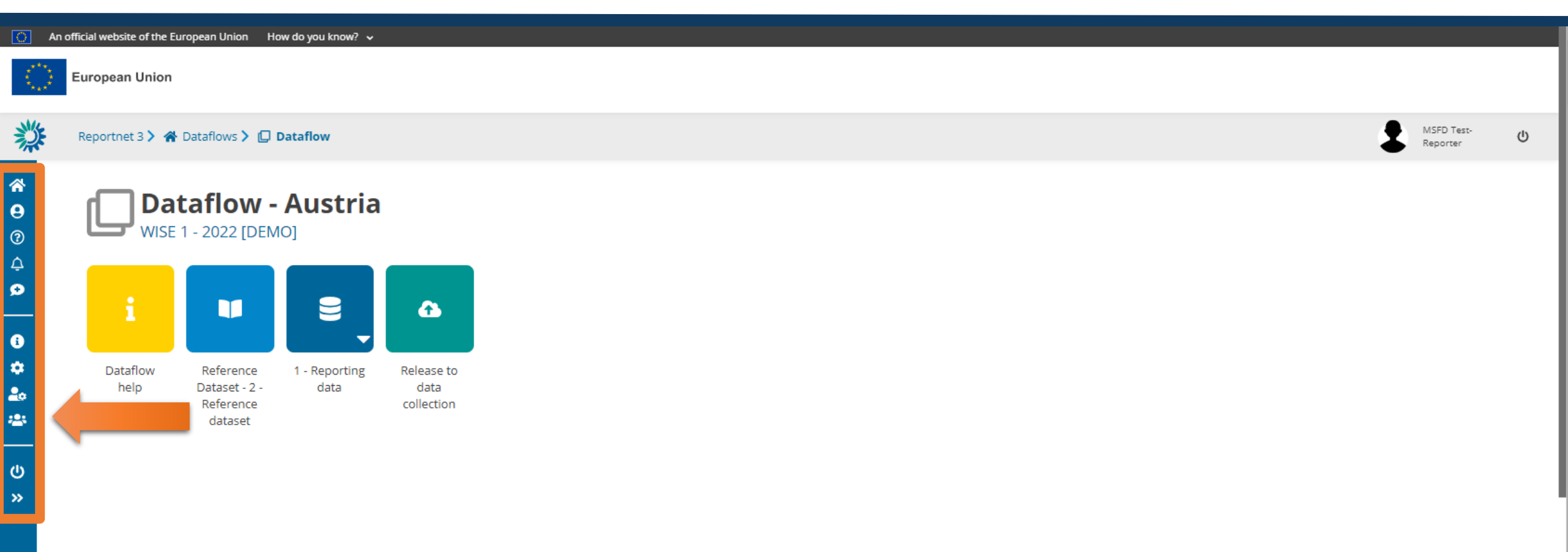

## Manage reporters

| <u> </u>                                                                                                    | n official website of the E | iuropean Union Ho                                  | w do you know? 🗸 🗸    |                                           |                                                                                      |                       |   |         |                        |   |
|----------------------------------------------------------------------------------------------------|-----------------------------|----------------------------------------------------|-----------------------|-------------------------------------------|--------------------------------------------------------------------------------------|-----------------------|---|---------|------------------------|---|
|                                                                                                    | European Union              |                                                    |                       |                                           |                                                                                      |                       |   |         |                        |   |
| 澿                                                                                                    | Reportnet 3 > 🐐             | Dataflows 🕨 🔲 🛙                                    | Dataflow              |                                           |                                                                                      |                       |   |         | MSFD Test-<br>Reporter | ው |
| <ul> <li>★</li> <li>●</li> <li>②</li> <li>↓</li> <li>↓</li></ul> | Da<br>wise                  | taflow -                                           | Austria               | Manage reporters                          | Add reporter                                                                         | 0                     |   | 0       |                        |   |
| « C i i i i i i i i i i i i i i i i i i                                                                                                    | Dataflow<br>help            | Reference<br>Dataset - 2 -<br>Reference<br>dataset | 1 - Reporting<br>data |                                           | Reporter<br>Reporter email<br>Role<br>Select role<br>REPORTER WRITE<br>REPORTER READ | ave X Cancel          |   |         |                        |   |
|                                                                                                    |                             |                                                    |                       | Note: Management of secondary reporter ac | ccess to this dataflow is the lead re                                                | porter responsibility |   |         |                        |   |
|                                                                                                    |                             |                                                    |                       | + Add Opdate permissions                  |                                                                                      |                       | _ | × Close |                        |   |

## Dataflow help

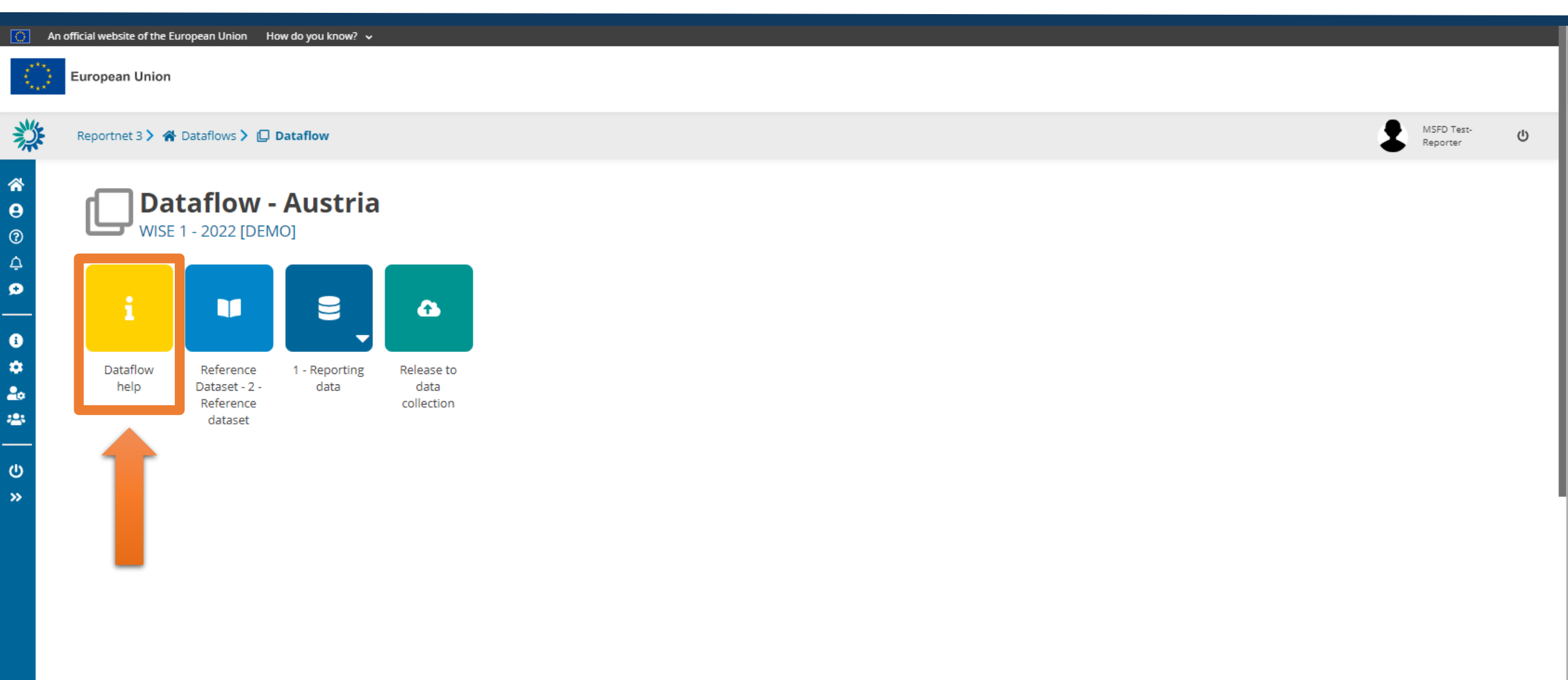

## Dataflow help

| 0                                                                                                    | An official website of the European Union | How do you know? 🗸                                 |            |            |          |               |         |        |                |  |
|----------------------------------------------------------------------------------------------------|-------------------------------------------|----------------------------------------------------|------------|------------|----------|---------------|---------|--------|----------------|--|
|                                                                                                    | European Union                            |                                                    |            |            |          |               |         |        |                |  |
| 澿                                                                                                    | Reportnet 3 🔪 🚷 Dataflows 🕽               | Dataflow > i Dataflow help                         |            |            |          |               |         |        | Joana<br>Costa |  |
| <ul> <li><b>☆</b></li> <li><b>♀</b></li> <li><b>♀</b></li> <li><b>♀</b></li> <li><b>♀</b></li> <li><b>♀</b></li> </ul> | Supporting documents Web                  | links Dataset schemas                              |            |            |          |               |         |        |                |  |
| С<br>Ж                                                                                                    | Title 🗢                                   | Description 🗢                                      | Category 🖨 | Language 🖨 | Public 🖨 | Upload date 🖨 | Size 🜲  | File 🖨 | Actions        |  |
|                                                                                                    | WISE-SoE_Biology.xls                      | MS Excel template for the WISE-SoE_Biology dataset | xls        | English    | ~        | 2023-09-27    | 7.00 KB | X      |                |  |

Place to store dataflow specific guidance documents

#### **Reference dataset**

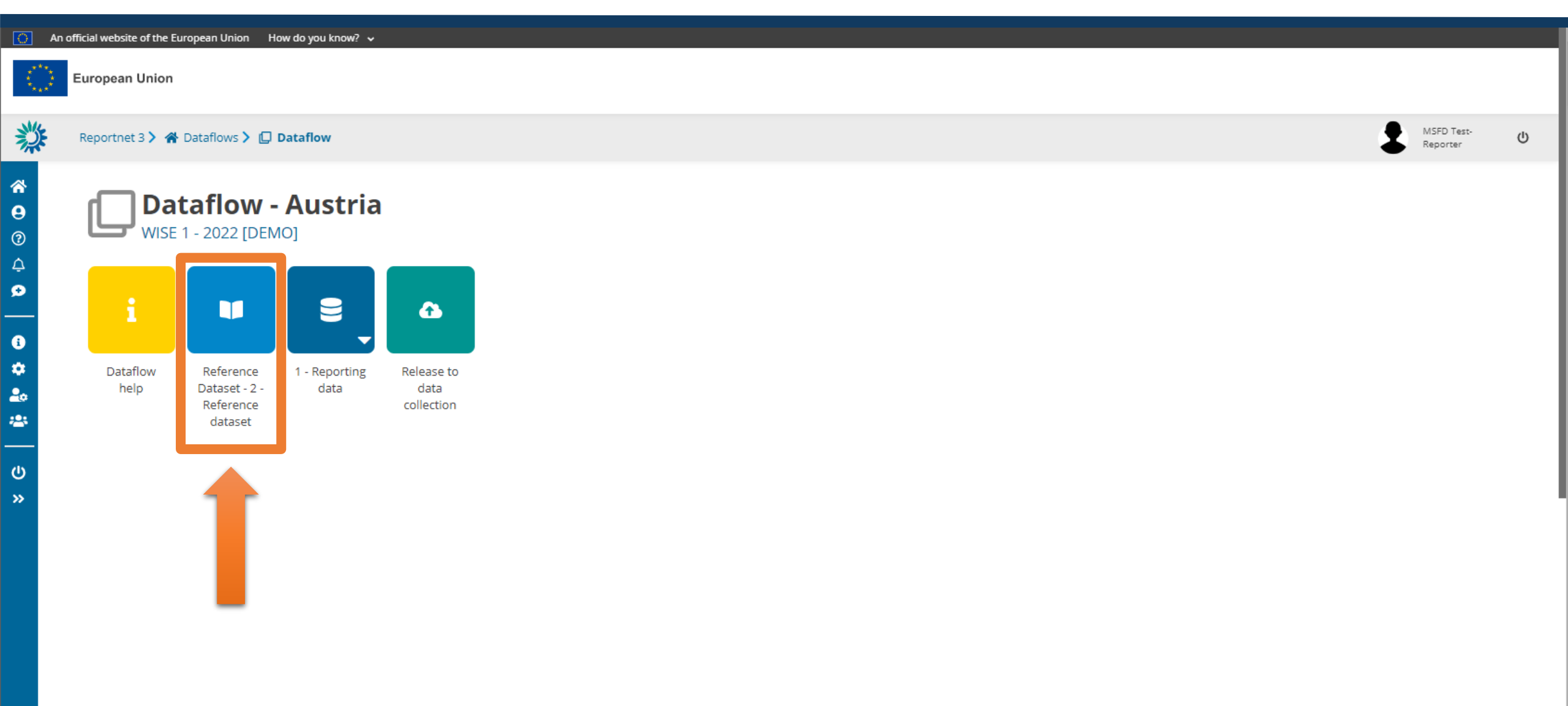

### Reference dataset

| ficial website of the European Union                   | How do you know? 🗸                                      |                                     |                      |                                                           |                                                                                                    |                                                |                                                                               |
|--------------------------------------------------------|---------------------------------------------------------|-------------------------------------|----------------------|-----------------------------------------------------------|----------------------------------------------------------------------------------------------------|------------------------------------------------|-------------------------------------------------------------------------------|
| European Union                                         |                                                         |                                     |                      |                                                           |                                                                                                    |                                                |                                                                               |
| Reportnet 3 🔪 🖀 Dataflows >                            | Dataflow > 🔰 Reference dataset                          |                                     |                      |                                                           |                                                                                                    |                                                | MSFD Test-<br>Reporter                                                        |
| <b>2 - Refere</b><br>WISE 1 - 2022 [DE                 | <b>nce dataset</b><br>MO] - Reference Dataset - 2 - Ref | ference dataset                     |                      |                                                           |                                                                                                    |                                                |                                                                               |
| Export dataset data     The spatial Unit     monitorin | Delete dataset data  sgSite ObservedProperty_Emissions  | observedProperty_RiverineInputLoads | • emissionsMethod    | <ul> <li>Vali</li> <li>emissionsSourceCategory</li> </ul> | idate     A Show validations     #       Image: Image of the strength of the strength of the strengt of the strength of the strength of the strength of the strength | QC rules 🗠 Dashboards ObservationStatus 🛈 data | Manage copies 2 Refres                                                        |
| 🛓 Export table data 🛛 🚿                                | Show/Hide columns TValidation filter                    |                                     |                      |                                                           |                                                                                                    | Filte                                          | er by value                                                                   |
| Validations                                            | AD                                                      | countryCode                         | ldentifierScheme 🛡 🌩 | AD                                                        | countryCode 🔮 🗢                                                                                                    | valid                                          | http://dd.eionet.europa.<br>eu/vocabulary/wise/Spat<br>alUnit/countryCode.AD  |
|                                                        | AL                                                      | countryCode                         |                      | AL                                                        |                                                                                                    | valid                                          | http://dd.eionet.europa.<br>eu/vocabulary/wise/Spat<br>alUnit/countryCode.AL  |
|                                                        | AT                                                      | countryCode                         |                      | AT                                                        |                                                                                                    | valid                                          | http://dd.eionet.europa.<br>eu/vocabulary/wise/Spat<br>alUnit/countryCode.AT  |
|                                                        | ВА                                                      | countryCode                         |                      | ВА                                                        |                                                                                                    | valid                                          | http://dd.eionet.europa.<br>eu/vocabulary/wise/Spat<br>alUnit/countryCode.BA  |
|                                                        | BE                                                      | countryCode                         |                      | BE                                                        |                                                                                                    | valid                                          | http://dd.eionet.europa.<br>eu/vocabulary/wise/Spati<br>alUnit/countryCode.BE |
|                                                        | BG                                                      | countryCode                         |                      | BG                                                        |                                                                                                    | valid                                          | http://dd.eionet.europa.<br>eu/vocabulary/wise/Spat<br>alUnit/countryCode.BG  |
|                                                        | сн                                                      | countryCode                         |                      | СН                                                        |                                                                                                    | valid                                          | http://dd.eionet.europa.<br>eu/vocabulary/wise/Spat<br>alUnit/countryCode.CH  |
|                                                        |                                                         |                                     |                      |                                                           |                                                                                                    |                                                |                                                                               |

#### **Reporting data**

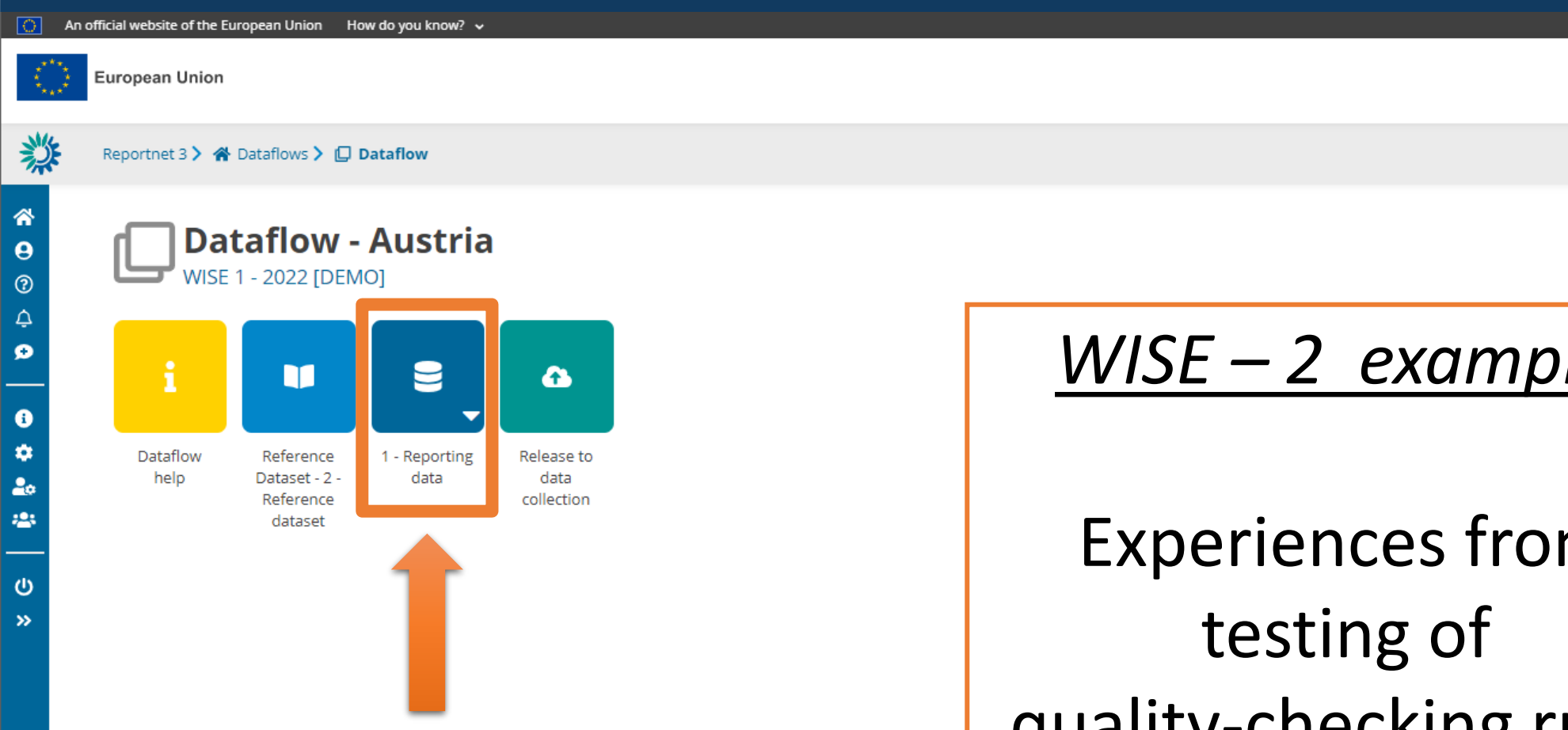

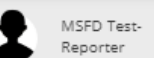

ወ

WISE – 2 example:

**Experiences** from quality-checking rules

### WISE-2 reporting in RN3 vs. CDR: main steps

| Step                                                                  | CDR                                                                                         | RN3                                                                                     | Tips                                                                                  |
|-----------------------------------------------------------------------|---------------------------------------------------------------------------------------------|-----------------------------------------------------------------------------------------|---------------------------------------------------------------------------------------|
| <ol> <li>Download template</li> <li>(WISE-SOE_Biology.xls)</li> </ol> | From data dictionary –<br>Exports                                                           | From WISE-2 Dataflow -<br>Dataflow help                                                 | Always use the latest available template                                              |
| 2. Upload filled template                                             | Upload to envelope(s)<br>made in CDR                                                        | Import dataset data to<br>«Reporting data»                                              | «Importing» can take time; make<br>sure it has completed; refresh                     |
|                                                                       |                                                                                             | Checking of data type,<br>e.g. number vs. text                                          | Check correct decimal point                                                           |
| <ol> <li>Run validation</li> <li>(1st level quality-check)</li> </ol> | "Run automatic QA"                                                                          | "Validate"                                                                              | «Validation» can take long time;<br>make sure it has complated;<br>refresh            |
| 4. Check validation                                                   | Inspect feedback in<br>envelope                                                             | Inspect Validations table,<br>with link to respective<br>records                        | References and QC rules are more easily available in RN3                              |
| 5. Make corrections                                                   | Make all corrections in filled<br>excel template, then repeat<br>steps 2-4 until successful | Try corrections directly in<br>imported data, then repeat<br>steps 3-4 until successful | Corrections can be tried in imported data, but should also be done at the data source |
| 6. Deliver the dataset                                                | Release dataset                                                                             | «Release to data collection»                                                            | Contact reportnet helpdesk if any problems                                            |

### Examples of WISE-2 reporting in RN3: Sandbox

| tnet 3 > 希 Dataflo<br>ting dataflows (2) | Business dataflows (0)                             | Citizen science dataflows (0)                                                                       |                                                                                                    | User null<br>Vate                                                                                                   | Test area fo<br>"sandbox"                                                                                                    |
|------------------------------------------|----------------------------------------------------|----------------------------------------------------------------------------------------------------|----------------------------------------------------------------------------------------------------|----------------------------------------------------------------------------------------------------|----------------------------------------------------------------------------------------------------|
| ting dataflows (2)                       | Business dataflows (0)                             | Citizen science dataflows (0)                                                                       |                                                                                                    |                                                                                                    |                                                                                                    |
| ame                                      | <b>↑↓</b> Description                              | ↑ Legal instrument                                                                                  |                                                                                                    |                                                                                                    |                                                                                                    |
|                                          |                                                    |                                                                                                    | Obligation                                                                                                    | ↑↓ Obligation id                                                                                                    |                                                                                                    |
| vle 🗸                                    | <b>↑↓</b> Status                                   | Y Pinned                                                                                            | Delivery date range                                                                                                    | ▼ Filter つ Reset                                                                                                    |                                                                                                    |
|                                          |                                                    |                                                                                                    |                                                                                                    | Total: 2 dataflows                                                                                                  |                                                                                                    |
| Role: LEAD REPO                          | ORTER                                              |                                                                                                    | Delive                                                                                                    | ery date: <b>2023-12-31</b>                                                                                         |                                                                                                    |
| WISE 2 - 20                              | 023 V2                                             |                                                                                                    |                                                                                                    |                                                                                                    |                                                                                                    |
| Biological data fro                      | rom rivers, lakes, trans                           | tional and coastal waters                                                                           |                                                                                                    |                                                                                                    |                                                                                                    |
| l egal instrument                        | t: EEA AWP                                         |                                                                                                    | <br>Deliver                                                                                                    |                                                                                                    |                                                                                                    |
|                                          | Role: LEAD REPO<br>WISE 2 - 2<br>Biological data f | Role: <b>LEAD REPORTER</b><br><b>WISE 2 - 2023 V2</b><br>Biological data from rivers, lakes, transi | Role: <b>LEAD REPORTER</b><br><b>WISE 2 - 2023 V2</b><br>Biological data from rivers, lakes, transitional and coastal waters | Role: LEAD REPORTER Delive   WISE 2 - 2023 V2   Biological data from rivers, lakes, transitional and coastal waters | Total: 2 dataflows         Role: LEAD REPORTER       Delivery date: 2023-12-31         WISE 2 - 2023 V2       Selogical data from rivers, lakes, transitional and coastal waters |

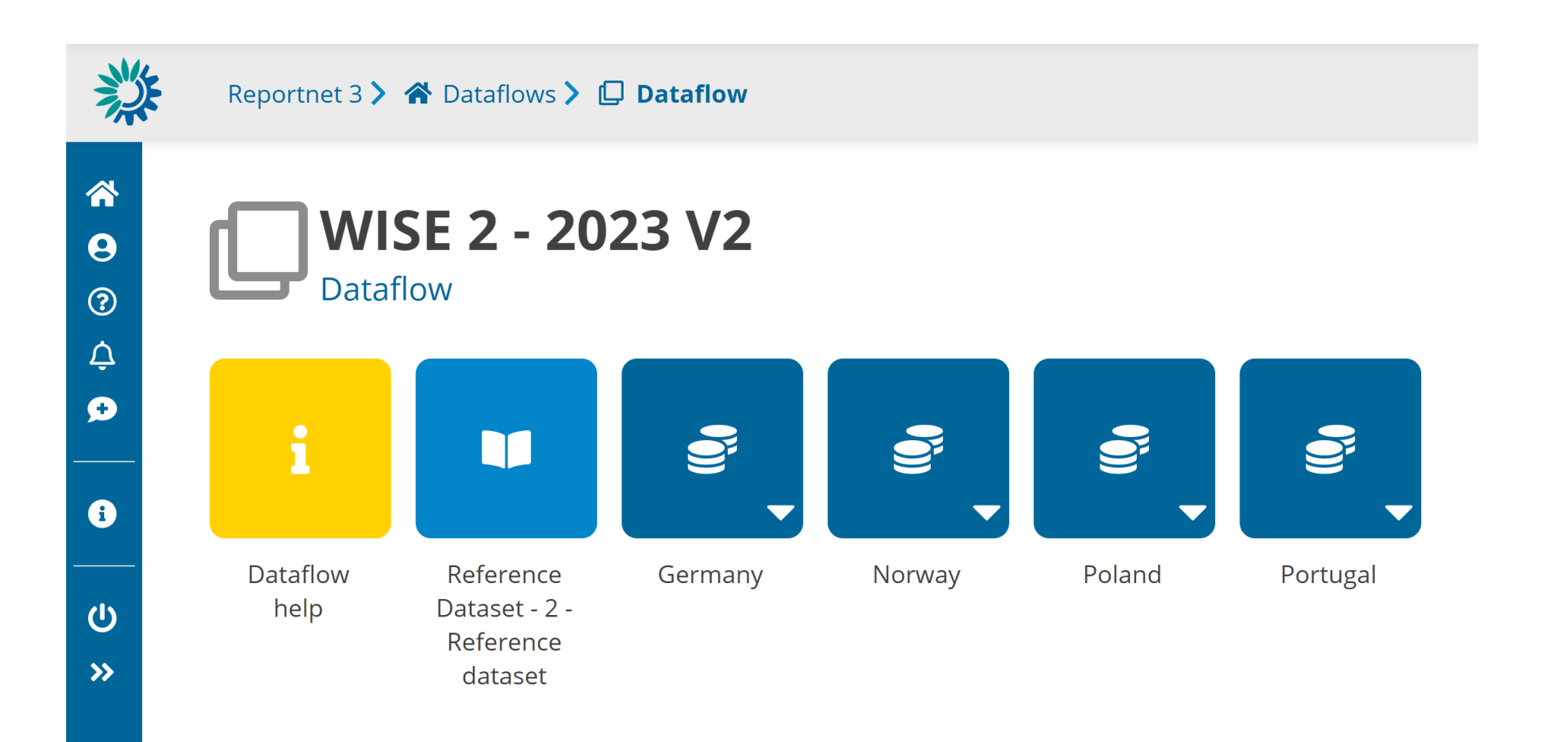

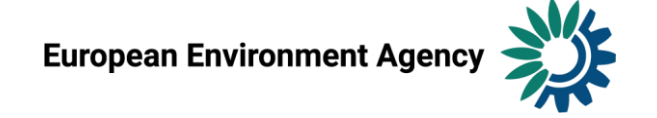

### Reference dataset: contains code lists / vocabularies

#### **2** - Reference dataset

WISE 2 - 2023 V2 - Reference Dataset - 2 - Reference dataset

| 1 proce       | dureClassificatio | onSystem                                          | 1 resultEcologicalStatus                            | ClassValue | 1 resultObservationStatus | NCSWaterBodyType  | CP_reference |
|---------------|-------------------|---------------------------------------------------|-----------------------------------------------------|------------|---------------------------|-------------------|--------------|
| L Export tabl | e data 🛛 💋 Sho    | w/Hide colun                                      | nns 🛛 🔭 Validation filter                           |            |                           | Filter by v       | value Q      |
| /alidations   | code 🕄 🜲          | label 🛈 :                                         | ♦ definition <sup>1</sup>                           | eligib     | leWaterBodyCategory 🟮 🖨   | isApplicableToBQE | sApplicable  |
|               | AcidIndex2        | Modified<br>Raddum<br>index2 (riv<br>acidificatio | Invertebrates in<br>er rivers<br>n)                 | RW         |                           | EEA_13-03-6       | NO           |
|               | AeTV              | Aestuar Ty<br>Verfahren                           | pe Invertebrates in transitional and coastal waters | CW,TW      |                           | EEA_13-05-8       | DE           |
|               | AFI               | AZTI's Fish<br>Index                              | Fish in transitional waters                         | TW         |                           | EEA_14-05-1       | ES           |

#### procedureClassificationSystem:

- Used as supplementary information
- In RN3 reporters can search for codes, countries, BQEs etc.
- Reference will be expanded with new codes from 2022 reporting ("Other")
- Please check existing codes before reporting "Other"

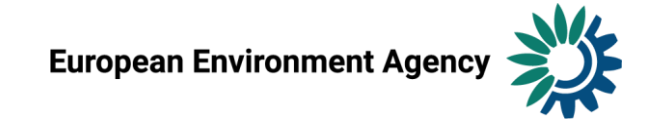

### Reference dataset: contains code lists / vocabularies

#### 2 - Reference dataset

WISE 2 - 2023 V2 - Reference Dataset - 2 - Reference dataset

| Export dataset da | ata 🗴 🛱 Delete dataset data | Show val                             | idations 幸 QC rules 😐 | 2 Dashboards 🛛 💿 | Manage copies 2 Refre |
|-------------------|-----------------------------|--------------------------------------|-----------------------|------------------|-----------------------|
| sificationSyste   | m 🚯 resultEcologicalStatusC | lassValue () resultObservationStatus | NCSWaterBodyType      | CP_reference     | 1 dataflowMetadata    |
| L Export table da | ata 🛛 💋 Show/Hide columns   | Y Validation filter                  |                       | Filter by        | value Q               |
| Validations       | countryCode 🛈 🖨             | NCSWaterBodyType 🟮 🖨                 | swTypeCode            | <b>D</b> ¢       | swTypeCategory 🕄 🖨    |
|                   | AT                          | AT-LW-PP_A1                          | PP_A1                 | LW               |                       |
|                   | AT                          | AT-LW-PP_A2                          | PP_A2                 | LW               |                       |
|                   | AT                          | AT-LW-PP_A3                          | PP_A3                 | LW               |                       |
|                   | AT                          | AT-LW-PP_B1                          | PP_B1                 | LW               |                       |
|                   | AT                          | AT-LW-PP_B2                          | PP_B2                 | LW               |                       |
|                   | AT                          | AT-IW-PP C1A                         | PP C1a                | I W              |                       |

#### NCSWaterbodyType:

- Checked against WFD spatial data (alt. WISE-5)
- "Inapplicable": please avoid if possible
- Existing records with "inapplicable": to be followed up later
- Important field for linking EQR data and classification system

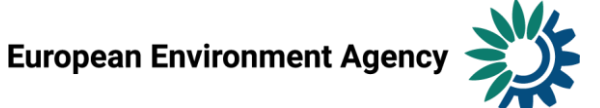

### Reference dataset: contains code lists / vocabularies

# **2 - Reference dataset** WISE 2 - 2023 V2 - Reference Dataset - 2 - Reference dataset

| 🛓 Export dataset | data 💼 Delete dataset   | data                    | Show vali               | dations 幸 QC rules ⊌                 | 🖞 Dashboards 🛛 🖻      | Manage copies 2 Refresh |  |
|------------------|-------------------------|-------------------------|-------------------------|--------------------------------------|-----------------------|-------------------------|--|
| sificationSys    | tem () resultEcologica  | lStatusClassValue       | resultObservationStatus | <ol> <li>NCSWaterBodyType</li> </ol> | <b>1</b> CP_reference | () dataflowMetadata     |  |
| 🛓 Export table   | data 🛛 💋 Show/Hide colu | <b>imns 🔭</b> Validatio | n filter                |                                      | Filter by             | value Q                 |  |
| Validations      | countryCode 🛈 🖨         | parameterWa             | aterBodyCategory 🕄 🖨    | parameterNCSWaterBodyType 🕄 🖨        |                       | parameterNaturalAWB     |  |
| Rows per page    | 10 🗸                    |                         | H 4 1 🕨 H               | Go to 1 of 1                         |                       | Total: 0 records        |  |

CP\_reference • (not yet added here)

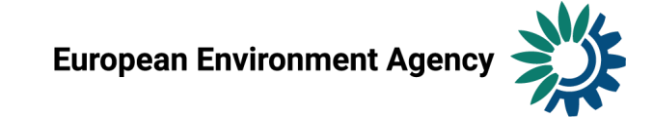

### Reporting of classification systems in Reportnet 3

In RN3, the table BiologyEQRClassificationProcedure can be automatically filled with harmonized data from the previous reporting

- Use the the option 'prefilling BiologyEQRClassificationProcedure table' from the 'Import dataset data' menu.
- Reporters are asked to check and, if necessary, correct the pre-filled information
  - classification system, applicable water body types, class boundaries etc.
- New records may be added to the table
- Prefilled records must <u>not</u> be deleted from the table.
  - During the QC, the content of the table will be compared with the list of all classification procedures in the Reference dataset. If any of the reference records from the specific country are found missing in the Reporting dataset, the release of the dataset will be blocked.
  - To ease the identification of the missing records, they will be flagged in the CP\_reference table
  - "CP\_reference" is a read-only table added to the Reporting dataset for this very purpose.
  - The retired or invalid classification procedure entries should be marked by using flag 'Z' in the resultObservationStatus field. When the deliveries are harvested and processed by the EEA, such records will be retired, and excluded from the future reference tables.
- Even if there are no changes, the BiologyEQRClassificationProcedure still needs to filled in RN3 as part of the delivery.

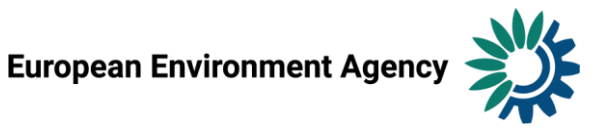

#### Test reporting: Poland

Reportnet 3 > 🕆 Dataflows > 💭 Dataflow > 🥃 Poland > 🛢 Dataset

#### **1 - Reporting data** *Pending* WISE 2 - 2023 V2 - Poland

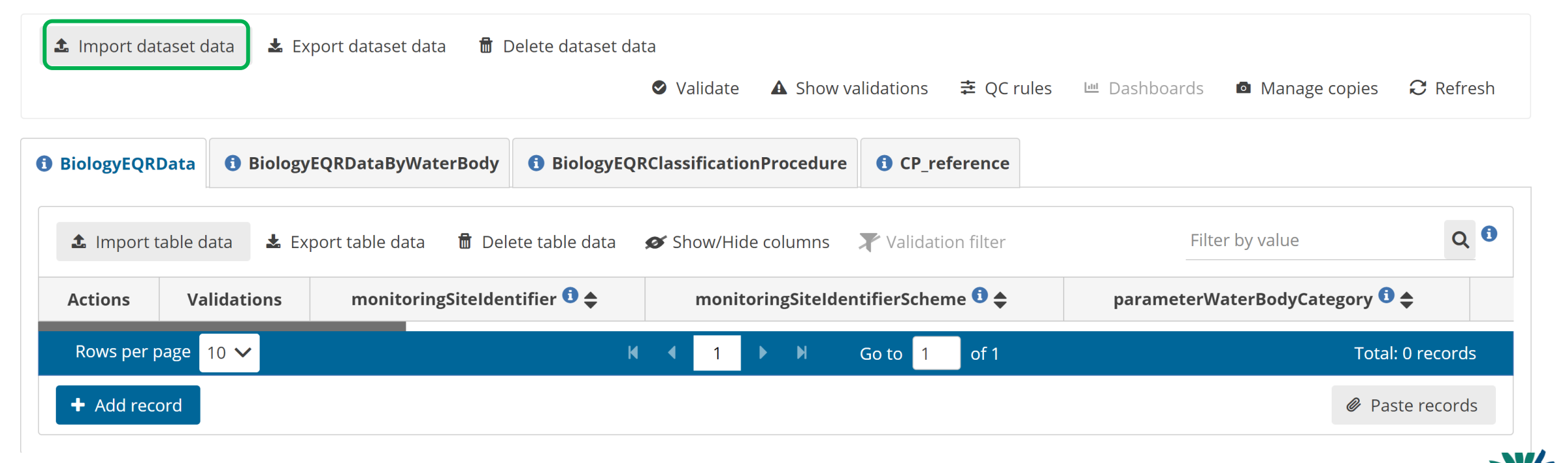

null

null

User

vata

### Test reporting: Import dataset

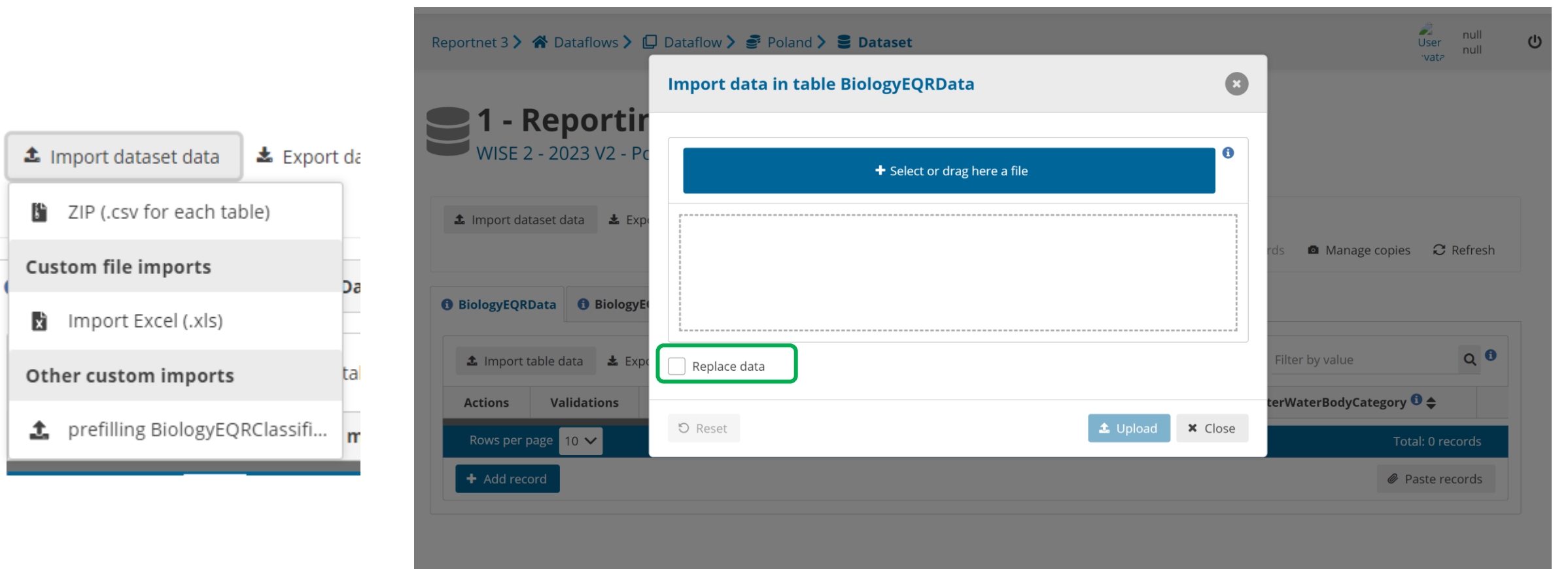

- Choose the correct file type
- Note: prefilling option
- Replace data?

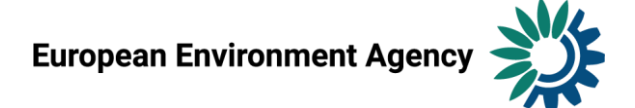

#### Test reporting: Import dataset

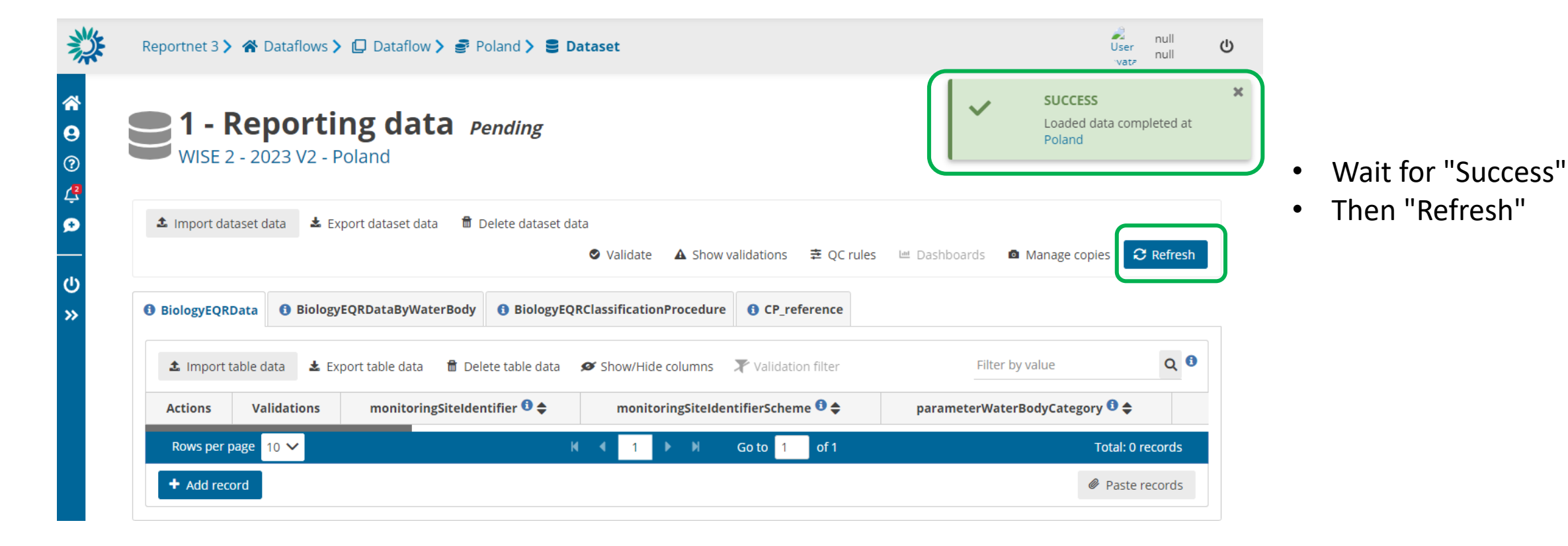

European Environment Agency

| BiologyEQRI | Data 🚯 Biology   | /EQRDataByWaterBody      | BiologyEQ     | RClassificationProcedure | CP_reference        |                                |     |
|-------------|------------------|--------------------------|---------------|--------------------------|---------------------|--------------------------------|-----|
| 🏦 Import t  | able data 🛛 🛓 Ex | port table data 🛛 🛱 Dele | te table data | Show/Hide columns        | X Validation filter | Filter by value                | Q 0 |
| Actions     | Validations      | monitoringSiteIden       | tifier 🕄 🖨    | monitoringSiteIder       | ntifierScheme 🛈 🖨   | parameterWaterBodyCategory 🟮 🜩 |     |
|             |                  | PL01S0701_0584           |               | euMonitoringSiteCode     |                     | RW                             | 17  |
|             |                  | PL01S0701_0584           |               | euMonitoringSiteCode     |                     | RW                             | 17  |
|             |                  | PL01S0701_0584           |               | euMonitoringSiteCode     |                     | RW                             | 17  |

#### BiologyEQRData: 3 records

| BiologyEQRI       | Data 🚯 Biology   | vEQRDataByWaterBody      | BiologyEQRClassificationProcedure     CP_      | reference           |                 |               |
|-------------------|------------------|--------------------------|------------------------------------------------|---------------------|-----------------|---------------|
| <b>⊥</b> Import t | able data 🛛 🛓 Ex | port table data 🛛 🗂 Dele | te table data 🛛 🖉 Show/Hide columns 🛛 🗶 Valida | ition filter        | Filter by value | Q O           |
| Actions           | Validations      | countryCode 🕄 🖨          | parameterWaterBodyCategory 🕄 🜩                 | parameterNCSWaterBo | dyType 🟮 🖨      | parameterNatu |
|                   |                  | PL                       | RW                                             | 15                  |                 | Natural       |

BiologyEQR Classification Procedure: 1 record

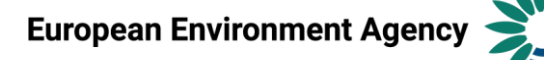

| BiologyEQRI | Data 🚯 Biology   | /EQRDataByWaterBody      | BiologyEQ     | RClassificationProcedure | CP_reference        |                                |     |
|-------------|------------------|--------------------------|---------------|--------------------------|---------------------|--------------------------------|-----|
| 🏦 Import t  | able data 🛛 🛓 Ex | port table data 🛛 🛱 Dele | te table data | Show/Hide columns        | X Validation filter | Filter by value                | Q 0 |
| Actions     | Validations      | monitoringSiteIden       | tifier 🕄 🖨    | monitoringSiteIder       | ntifierScheme 🛈 🖨   | parameterWaterBodyCategory 🟮 🜩 |     |
|             |                  | PL01S0701_0584           |               | euMonitoringSiteCode     |                     | RW                             | 17  |
|             |                  | PL01S0701_0584           |               | euMonitoringSiteCode     |                     | RW                             | 17  |
|             |                  | PL01S0701_0584           |               | euMonitoringSiteCode     |                     | RW                             | 17  |

#### BiologyEQRData: 3 records

| BiologyEQRI       | Data 🚯 Biology   | vEQRDataByWaterBody      | BiologyEQRClassificationProcedure     CP_      | reference           |                 |               |
|-------------------|------------------|--------------------------|------------------------------------------------|---------------------|-----------------|---------------|
| <b>⊥</b> Import t | able data 🛛 🛓 Ex | port table data 🛛 🗂 Dele | te table data 🛛 🖉 Show/Hide columns 🛛 🗶 Valida | ition filter        | Filter by value | Q O           |
| Actions           | Validations      | countryCode 🕄 🖨          | parameterWaterBodyCategory 🕄 🜩                 | parameterNCSWaterBo | dyType 🟮 🖨      | parameterNatu |
|                   |                  | PL                       | RW                                             | 15                  |                 | Natural       |

BiologyEQR Classification Procedure: 1 record

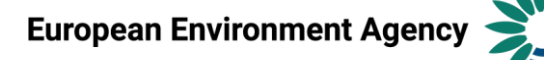

### Test reporting: Validation

| Import dat                          | taset data                                      | Validate dataset                                           |                                                                                | 8                                                 |                         |                               |
|-------------------------------------|-------------------------------------------------|------------------------------------------------------------|--------------------------------------------------------------------------------|---------------------------------------------------|-------------------------|-------------------------------|
|                                     |                                                 | This action will take some                                 | e minutes and it will run in background. Do you war                            | nt to continue with the validation                | <sub>?</sub> s 🗖 Manage | copies 📿 Refresh              |
|                                     |                                                 |                                                            |                                                                                |                                                   |                         |                               |
| BiologyEQRI                         | Data 🚯 Biolo;                                   |                                                            |                                                                                | ✓ Yes X No                                        |                         |                               |
| BiologyEQRI                         | Data 🕄 Biolo,<br>table data 🛓 E                 | xport table data 🛛 🗂 Dele                                  | <b>te table data 🛛 🖋 Show/Hide columns 🛛 🔭</b> Vali                            | ✓ Yes × No                                        | Filter by value         | Q 0                           |
| BiologyEQRI<br>Import t<br>Actions  | Data 🚯 Biolog<br>table data 🕹 Ex<br>Validations | xport table data 🛛 🔠 Dele<br>countryCode 🕄 🗢               | te table data 🛛 🖋 Show/Hide columns 🛛 🗶 Vali<br>parameterWaterBodyCategory 🕄 🖨 | Ves X No idation filter parameterNCSWaterB        | Filter by value         | Q 🕄                           |
| EliologyEQRI<br>Import t<br>Actions | Data 🖲 Biolo;<br>table data 🛓 Ex<br>Validations | xport table data ff Deler<br>countryCode <b>3 \$</b><br>PL | te table data Show/Hide columns Xali<br>parameterWaterBodyCategory ()<br>RW    | Yes × No idation filter   parameterNCSWaterB   15 | Filter by value         | Q G<br>parameterNa<br>Natural |

• Validation can take LONG time

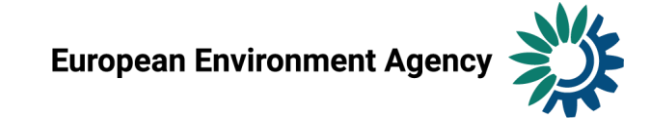

### Test reporting: Validation

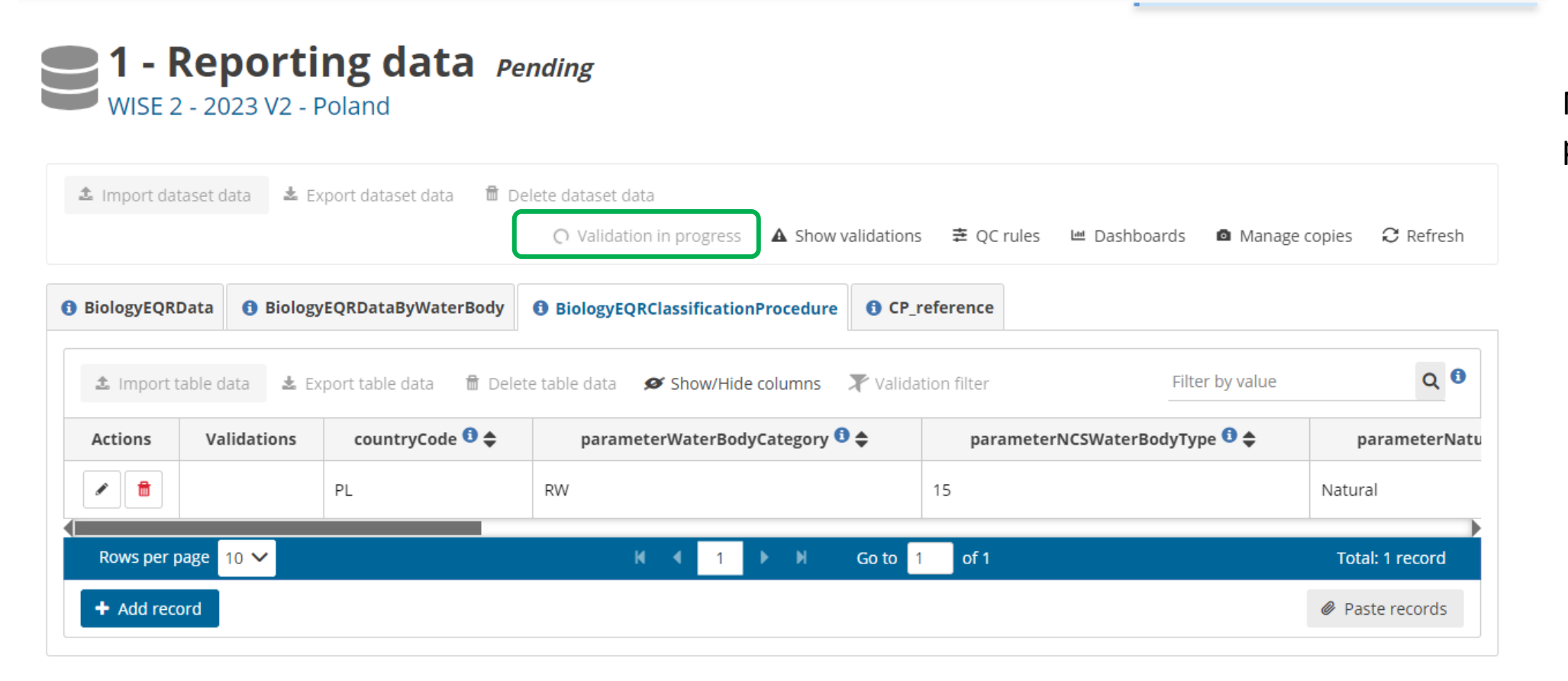

# Note: "Validation in progress"

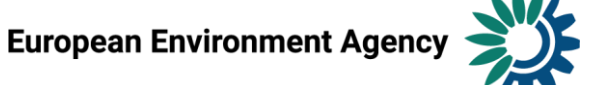

#### Test reporting: Validation

 "Refresh " and "Show validations"

| ▲ Import dataset data ▲ Export datas                    | et data 🛛 🛱 Delete dataset data               |                                                |                            |               |
|---------------------------------------------------------|-----------------------------------------------|------------------------------------------------|----------------------------|---------------|
|                                                         | Validate                                      | ▲ Show validations 幸 QC rules 🗎 Das            | shboards 🛛 🖻 Manage copies | € Refresh     |
| <ul> <li>BiologyEQRData</li> <li>BiologyEQRD</li> </ul> | ataByWaterBody <b>1</b> BiologyEQRClassificat | tionProcedure <b>A 1</b> CP_reference <b>A</b> |                            |               |
| ▲ Import table data ▲ Export table                      | data 🛚 🛱 Delete table data 🛛 💋 Show/Hide      | columns 🛛 🗶 Validation filter                  | Filter by value            | Q             |
| Actions Validations count                               | ryCode 🕄 🗢 parameterWaterBody                 | yCategory 🕄 🚖 parameterNCSWat                  | terBodyType 🕄 🔶 🦷 p        | parameterNatu |
| ✓                                                       | RW                                            | 15                                             | A Natur                    | • Note:       |

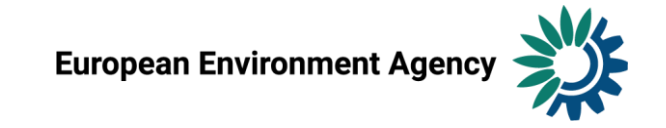

### Test reporting: View validations table

| Validati   | ons                                   |                               |                                                                |             |                                                                                                    | e                      |                             |
|------------|---------------------------------------|-------------------------------|----------------------------------------------------------------|-------------|----------------------------------------------------------------------------------------------------|------------------------|-----------------------------|
| Type of QC | ~                                     | Table                         | ✓ Field                                                        |             | V Level error V F                                                                                                    | ilter ්ට Reset         |                             |
| Entity     | Table 🖨                               | Field 🗢                       | Code 🖨                                                         | Level error | Message 🖨                                                                                                    | Number of<br>records 🜩 |                             |
| FIELD      | BiologyEQRData                        | parameterSampli<br>ngPeriod   | 07f5_constraints_parame <sup>1</sup><br>terSamplingPeriod_year | BLOCKER     | The parameterSamplingPeriod doesn't match the<br>phenomenonTimeReferenceYear.                                          | 1                      | Mistake made up for testing |
| FIELD      | BiologyEQRClassific<br>ationProcedure | parameterNCSW<br>aterBodyType | 04b_reference_NCS 🕄                                            | WARNING     | The parameterNCSWaterBodyType was not reported under WFD.                                                              | 1                      | Reported to WFD 2022?       |
| RECORD     | CP_reference                          |                               | 01_completeness 🕄                                              | BLOCKER     | Some of the previously reported records are missing.                                                                   | 256                    | Prefilled CP not imported   |
| FIELD      | BiologyEQRData                        | resultEQRValue                | 12d_relation_CP_missing                                        | BLOCKER     | The resultEQRValue is reported, although the corresponding<br>Classification procedure is missing or is being retired. | 3                      | Prefilled CP not imported   |
| Rows p     | er page 10 🗸                          |                               | N 4 1 > N                                                      | Go to 1     | of 1 Total: 3052 records (t                                                                                            | otal errors: 261)      |                             |

### • Test reporting: Inspect the different validation outcomes

| BiologyEQRData A        | 1 Bio                                                                                                    | ologyEQRDataByWaterBody | <b>1</b> BiologyEQRClassi | ificationProcedure 🔺  | CP_reference | e 🔺                  |                   |  |  |  |
|-------------------------|----------------------------------------------------------------------------------------------------|-------------------------|---------------------------|-----------------------|--------------|----------------------|-------------------|--|--|--|
| Import table data       | 🔹 Import table data 🔹 Export table data 🗴 Delete table data 🚿 Show/Hide columns 🗶 Validation filter 😑 The parameterS 🗴 |                         |                           |                       |              |                      |                   |  |  |  |
|                         |                                                                                                    |                         |                           |                       |              | Filter by value      | Q 🖲               |  |  |  |
| lassificationSystem 🟮 🜩 | lassificationSystem 🖲 🗢 phenomenonTimeReferenceYear 🕄 🗢 parameterSamplingPeriod 🕄 🖨                                    |                         |                           |                       | ngPeriod 🟮 🜩 | resultEcologicalStat | cusClassValue 🟮 🖨 |  |  |  |
|                         |                                                                                                    | 2019                    |                           | 2021-05-242021-05-24  | •            | 1                    |                   |  |  |  |
| 4                       |                                                                                                    | 2013                    |                           | 2021 03 24 2021 03 24 |              |                      |                   |  |  |  |

• I try correcting the mistake in the imported data (before release)

| 🚯 BiologyEQRData 🔺      | 1 Bi       | ologyEQRDataByWaterBody        | BiologyEQRClassi     | ficationProcedure 🔺    | CP_reference   | <b>A</b>              |                  |
|-------------------------|------------|--------------------------------|----------------------|------------------------|----------------|-----------------------|------------------|
| Import table data       | <b>±</b> 6 | Export table data 🛛 🗂 Delete t | able data 🛛 💋 Show/H | Hide columns 🛛 🔭 Valio | ation filter 😑 | The parameterS X      |                  |
|                         |            |                                |                      |                        |                | Filter by value       | Q 0              |
| lassificationSystem 🛈 🖨 |            | phenomenonTimeRefe             | renceYear 🕄 🜩        | parameterSampli        | ngPeriod 🟮 🜩   | resultEcologicalStatu | ısClassValue 🟮 🖨 |
|                         |            | 2021                           |                      | 2021-05-242021-05-24   | ı <b>O</b>     |                       |                  |

• Re-run Validation, wait for completion...

European Environment Agency

### • Test reporting: Inspect the different validation outcomes

|                       |            |                               | 🛛 Valida             | te 🔺 Show validation   | as  幸 QC rules                  | 🔟 Dashboards   | Manage copies       | 2 Refresh |
|-----------------------|------------|-------------------------------|----------------------|------------------------|---------------------------------|----------------|---------------------|-----------|
| BiologyEQRData 🔺      | 1 Bi       | ologyEQRDataByWaterBody       | BiologyEQRClassi     | ficationProcedure 🔺    | CP_reference                    | •              |                     |           |
| 🏂 Import table data   | <b>±</b> E | xport table data 🛛 🗂 Delete t | able data 🛛 💋 Show/F | Hide columns 🛛 🗶 Valid | lation filter 😑                 | The parameterS | ×                   |           |
|                       |            |                               |                      |                        |                                 | Filte          | r by value          | Q 🖲       |
| ssificationSystem 🕄 🜩 |            | phenomenonTimeRefe            | renceYear 🟮 🜩        | parameterSampli        | ingPeriod 🖲 🗢 resultEcologicalS |                | ogicalStatusClassVa | lue 🖸 🜲   |
|                       |            | 2021                          |                      | 2021-05-242021-05-24   | 4 •                             | 1              |                     |           |

- Why is there still a BLOCKER sign?
- Try Refresh...

| dureClassificationSystem 🕄 🖨 | phenomenonTimeReferenceYear 🕄 🖨 | parameterSamplingPeriod 🕫 🜩 | resultEcologicalStatusClassValue 🟮 🜩 |
|------------------------------|---------------------------------|-----------------------------|--------------------------------------|
|                              | 2021                            | 2021-05-242021-05-24        | 1                                    |

- BLOCKER sign is gone
- NB: Correct the mistake also at the source

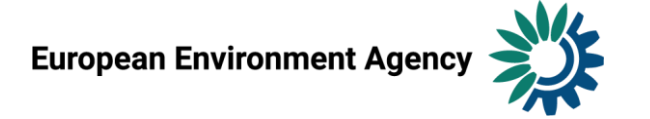

### • WISE-2 QC rules: 168 records

#### Ranging from simple rules...

| QC rules           |                                    |      |                                   |                                                    |                                                          |          | 8          |
|--------------------|------------------------------------|------|-----------------------------------|----------------------------------------------------|----------------------------------------------------------|----------|------------|
| BiologyEQ<br>RData | erminandBiologyEQR<br>Code         | FC42 | Field cardinality                 | Checks if the field is missing or empty            | The value must not be<br>missing or empty                | FIELD    | BLOCKER    |
| BiologyEQ<br>RData | parameterNaturalAW<br>BHMWB        | FC44 | Field cardinality                 | Checks if the field is missing or empty            | The value must not be missing or empty                   | FIELD    | BLOCKER    |
| BiologyEQ<br>RData | phenomenonTimeRe<br>ferenceYear    | FC49 | Field cardinality                 | Checks if the field is missing or empty            | The value must not be missing or empty                   | FIELD    | BLOCKER    |
| BiologyEQ<br>RData | phenomenonTimeRe<br>ferenceYear    | FT50 | Field type<br>NUMBER -<br>INTEGER | Checks if the field is a valid NUMBER -<br>INTEGER | The value is not a valid integer number                  | FIELD    | BLOCKER    |
| BiologyEQ<br>RData | resultNumberOfSam<br>ples          | FT53 | Field type<br>NUMBER -<br>INTEGER | Checks if the field is a valid NUMBER -<br>INTEGER | The value is not a valid integer number                  | FIELD    | BLOCKER    |
| BiologyEQ<br>RData | resultEQRValue                     | FT64 | Field type<br>NUMBER -<br>DECIMAL | Checks if the field is a valid NUMBER -<br>DECIMAL | The value is not a valid<br>integer or decimal<br>number | FIELD    | BLOCKER    |
| BiologyEQ<br>RData | resultNormalisedEQR<br>Value       | FT68 | Field type<br>NUMBER -<br>DECIMAL | Checks if the field is a valid NUMBER -<br>DECIMAL | The value is not a valid<br>integer or decimal<br>number | FIELD    | BLOCKER    |
| BiologyEQ<br>RData | parameterNCSWater<br>BodyType      | FC86 | Field cardinality                 | Checks if the field is missing or empty            | The value must not be missing or empty                   | FIELD    | BLOCKER    |
| BiologyEQ<br>RData | monitoringSiteIdentif<br>ierScheme | FC92 | Field cardinality                 | Checks if the field is missing or empty            | The value must not be missing or empty                   | FIELD    | BLOCKER    |
| Rows pe            | er page 10 🗸                       |      | н 4                               | 1 2 3 4 5 ▶ ₩                                      | Go to 1 of 17                                            | Total: 1 | 68 records |

🛓 Download QCs

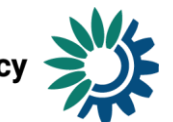

### • WISE-2 QC rules: 168 records

#### ... to more complex rules

| QC ru                                           | les         |                                                    |                                                                                                    |                                                                                                    |                                                                                                    |                                                                                                    |        | 8       |
|-------------------------------------------------|-------------|----------------------------------------------------|----------------------------------------------------------------------------------------------------|----------------------------------------------------------------------------------------------------|----------------------------------------------------------------------------------------------------|----------------------------------------------------------------------------------------------------|--------|---------|
| Biolog<br>EQRCla<br>ssificat<br>onProc<br>edure | /<br>}<br>: | 11f_bou<br>ndaryCl<br>asses_ch<br>anges            | Class<br>boundary<br>test -<br>changes                                                                   | Tests whether the class boundaries of<br>previously reported Classification procedures<br>are now different. The EEA will use the most<br>recent class boundaries to re-calculate<br>normalised EQR values also in the previously<br>reported data. | Some of the<br>reported class<br>boundaries<br>are different<br>than<br>previously<br>reported.                   | SELECT d.* FROM dataset_19248."biologyeqrclassificationprocedure" as<br>d INNER JOIN dataset_19248."cp_reference" as r ON d."countrycode" =<br>r."countrycode" AND d."parameterwaterbodycategory" =<br>r."parameterwaterbodycategory" AND d."parameternaturalawbhmwb"<br>= r."parameternaturalawbhmwb" AND<br>d."observedpropertydeterminandbiologyeqrcode" =<br>r."observedpropertydeterminandbiologyeqrcode" =<br>r."observedpropertydeterminandbiologyeqrcode" =<br>d."countrycode" = '{%R3_COUNTRY_CODE%}' AND (<br>d."parameterboundaryvalueclasses12" <><br>r."parameterboundaryvalueclasses23" <><br>r."parameterboundaryvalueclasses23" <><br>r."parameterboundaryvalueclasses34" <><br>r."parameterboundaryvalueclasses34" <> | RECORD | WARNING |
| Biolog<br>EQRCIa<br>ssificat<br>onProc<br>edure | /           | 12b_rela<br>tion_reti<br>red_has<br>EQR_pas<br>tDF | Relation<br>test -<br>retired<br>classificati<br>on<br>procedure<br>- EQR data<br>from past<br>dataflows | Tests if any of the<br>BiologyEQRClassificationProcedure records<br>flagged for retirement<br>(resultObservationStatus = 'Z') have any<br>associated valid BiologyEQRData or<br>BiologyEQRDateByWaterbody records reported<br>in the past.          | This retired<br>classification<br>procedure is<br>assotiated<br>with valid EQR<br>data from<br>past<br>dataflows. | SELECT d.* FROM dataset_19248."biologyeqrclassificationprocedure" as<br>d INNER JOIN dataset_19248."cp_reference" as r ON d."countrycode" =<br>r."countrycode" AND d."parameterwaterbodycategory" =<br>r."parameterwaterbodycategory" AND d."parameterncswaterbodytype"<br>= r."parameterncswaterbodytype" AND d."parameternaturalawbhmwb"<br>= r."parameternaturalawbhmwb" AND<br>d."observedpropertydeterminandbiologyeqrcode" =<br>r."observedpropertydeterminandbiologyeqrcode" =<br>d."countrycode" = '{%R3_COUNTRY_CODE%}' AND<br>d."resultobservationstatus" = 'Z' AND r."haseqrdata" = 1                                                                                                    | RECORD | WARNING |
|                                                 |             |                                                    |                                                                                                    |                                                                                                    |                                                                                                    | SELECT d.* FROM dataset_19248."biologyeqrclassificationprocedure" as                                                                                                    |        |         |

#### Reporting data

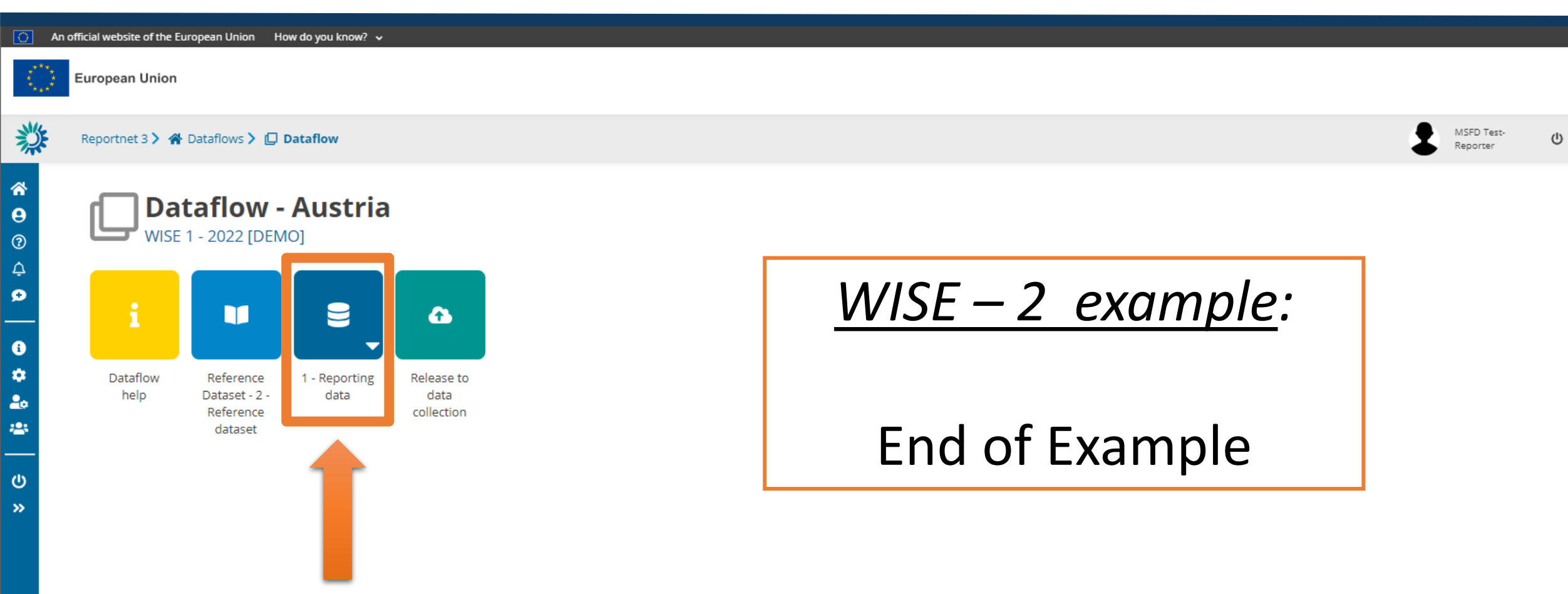

#### Release to data collection

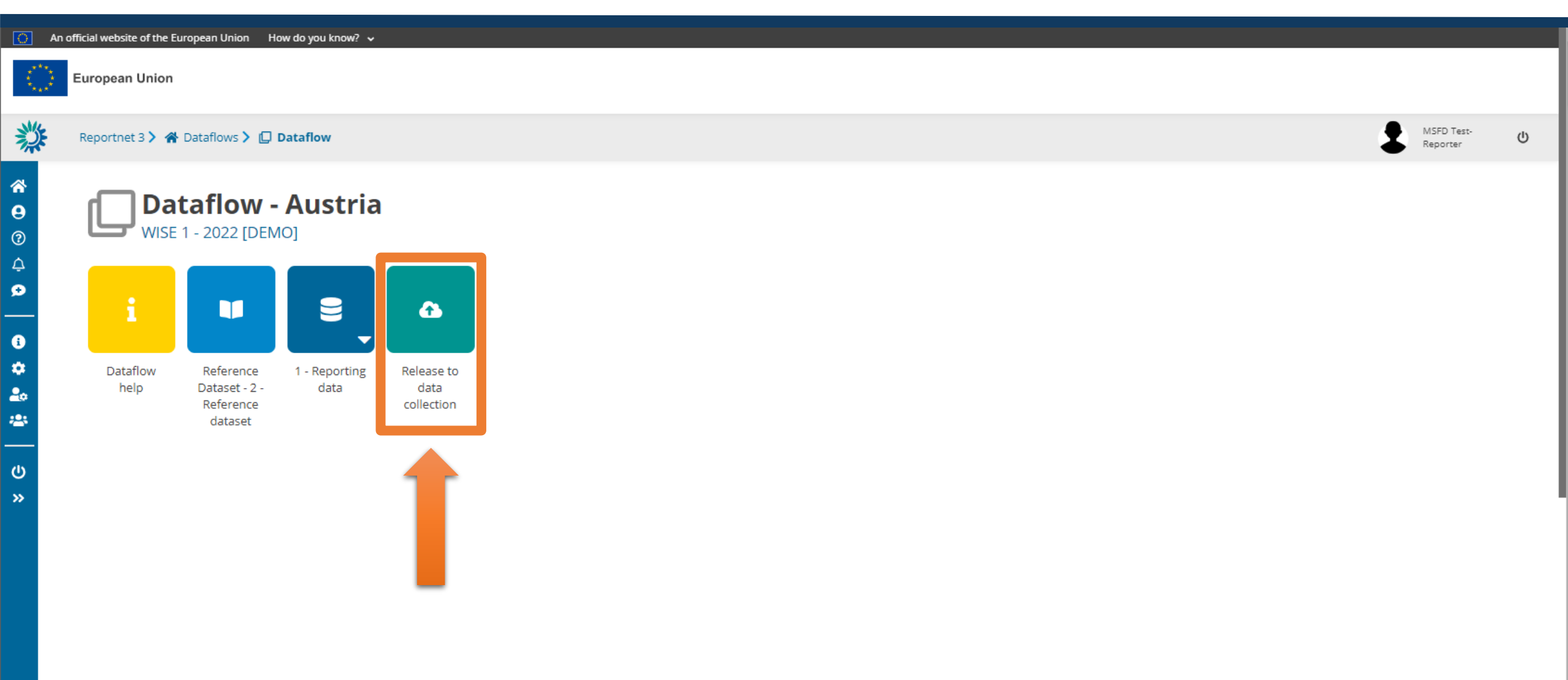

#### Release to data collection

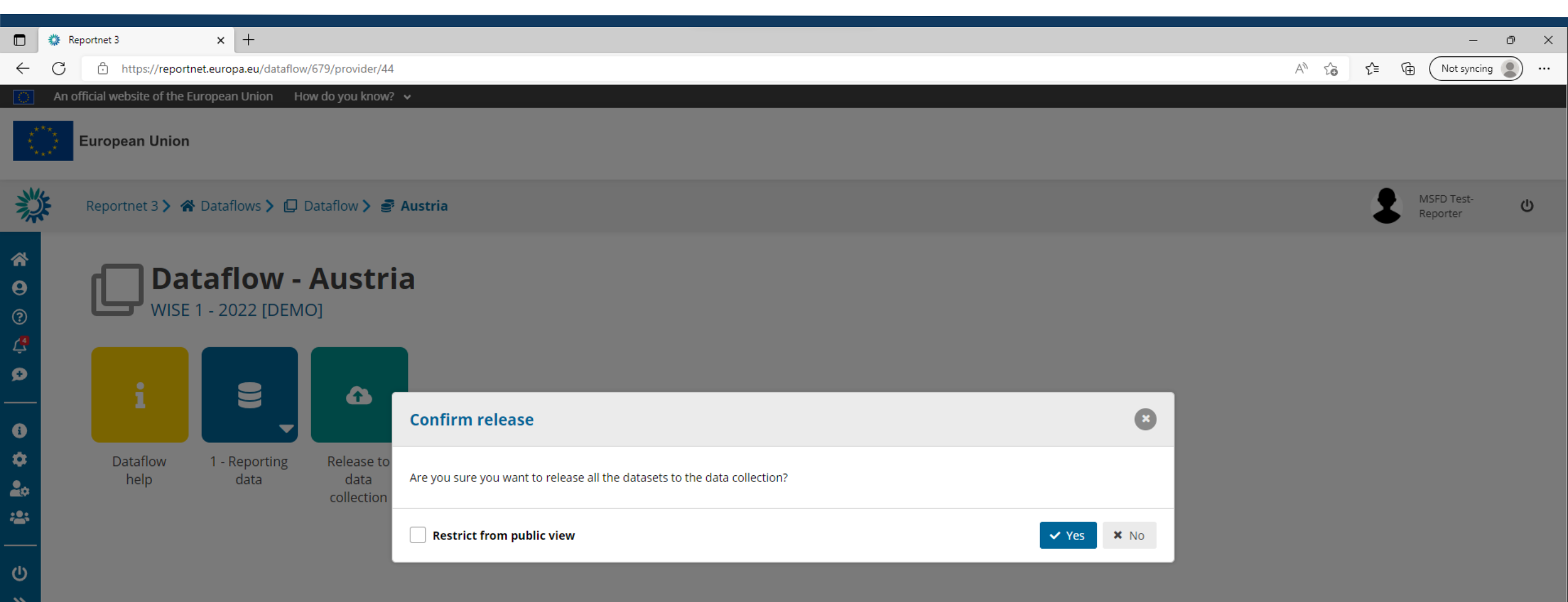

### **Confirmation receipt**

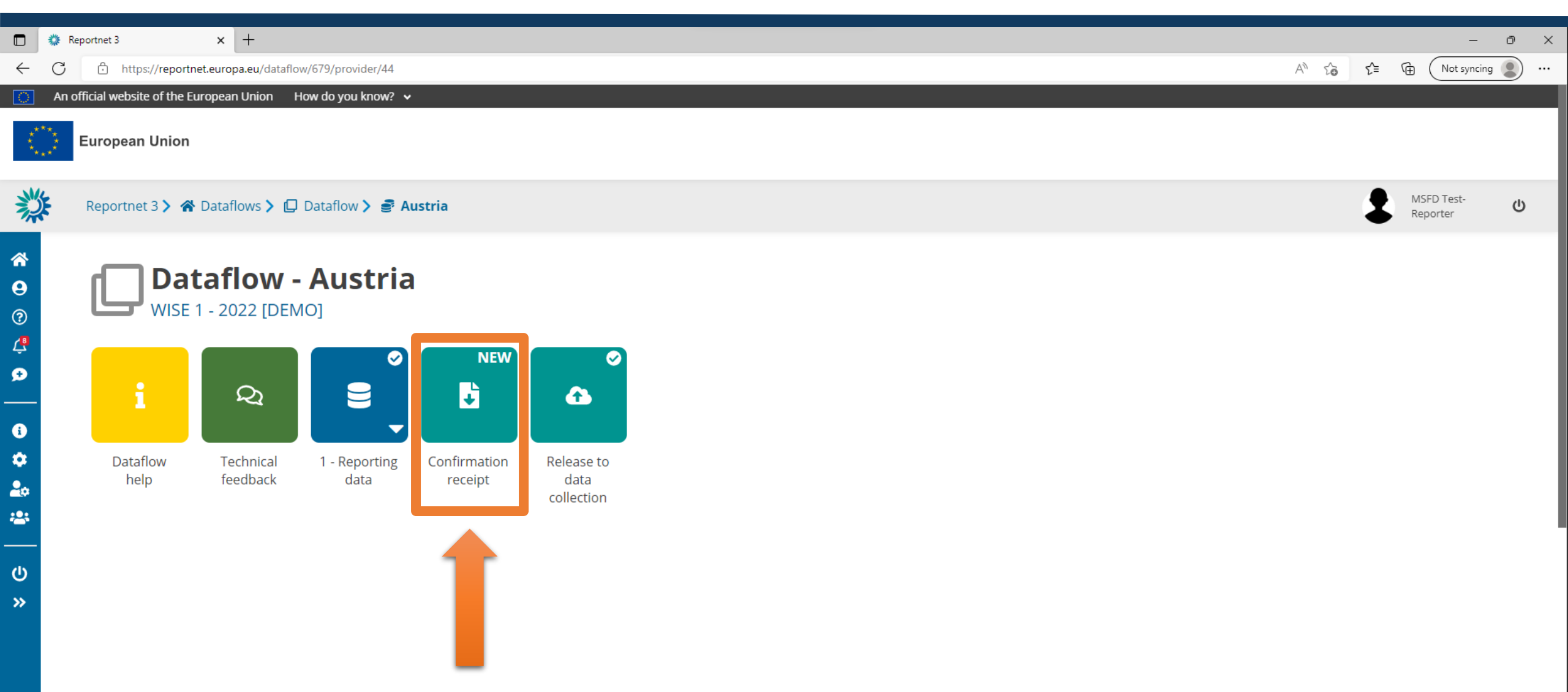

### **Confirmation receipt**

European Environment Agency Kongens Nytorv 6 Dk 1050 Copenhagen K Receipt date: 2022-09-27 Representative: Austria

#### To Whom It May Concern

This is a confirmation of receipt for national data submission under the reporting obligation

#### WISE 1 - 2022 [DEMO]

Obligation: WISE SoE - Emissions (WISE-1) https://rod.eionet.europa.eu/obligations/632

#### Datasets

1 - Reporting data

Release date 2022-09-27 18:43:40 CET

Submitted by user: msfdreportnet3login@gmail.com

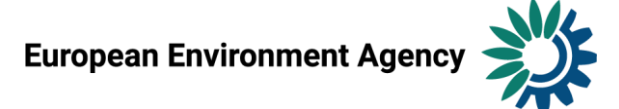

### **Technical feedback**

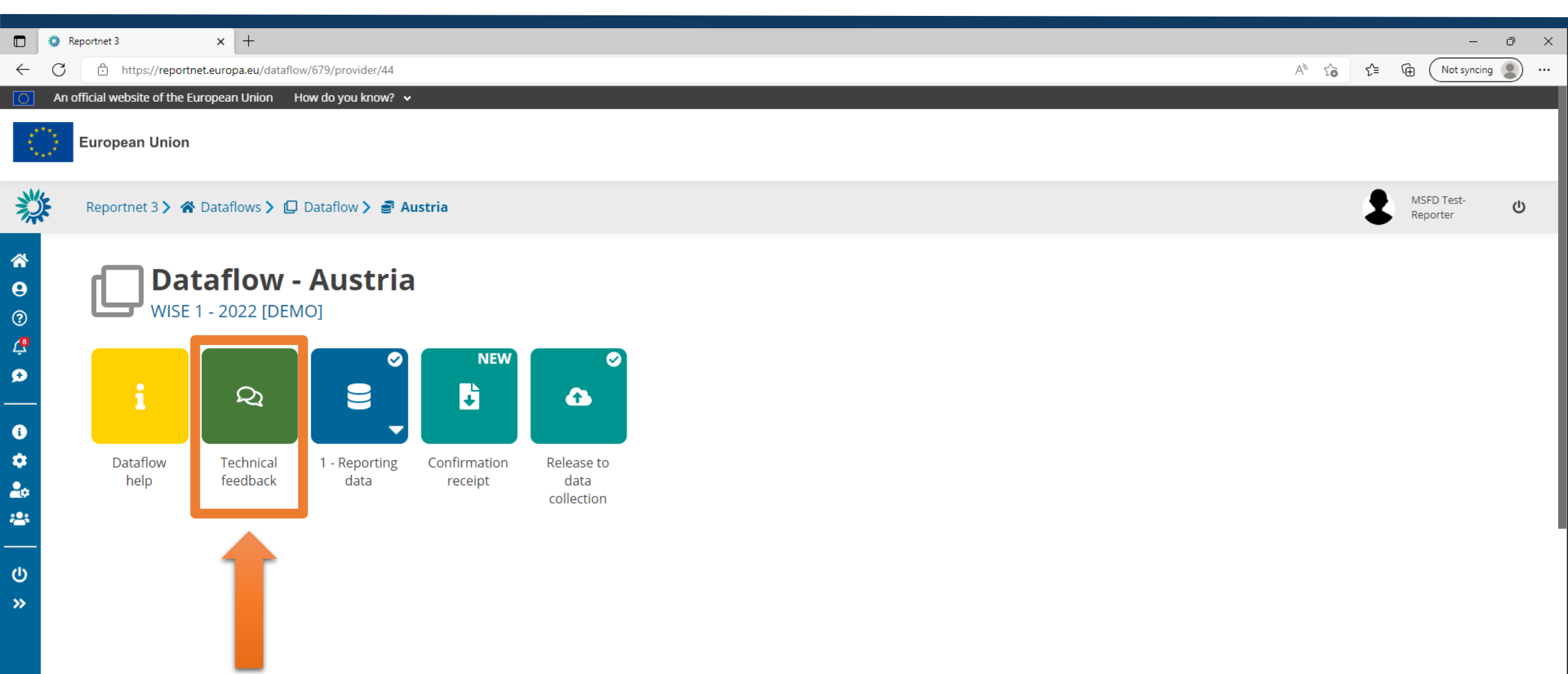

### Technical feedback

|                                                       | 🌼 Repo  | oortnet 3               | × -         | -                                                  |                                   |                              | -                          | σ×  |
|-------------------------------------------------------|---------|-------------------------|-------------|----------------------------------------------------|-----------------------------------|------------------------------|----------------------------|-----|
| $\leftarrow$                                          | C       | https://report          | net.europa. | eu/dataflow/679/feedback/44                        | AN to                             | € @                          | Not syncing                | g 🙎 |
|                                                       | An offi | ficial website of the E | uropean L   | nion How do you know? 🗸                            |                                   |                              |                            |     |
|                                                       | E       | European Union          |             |                                                    |                                   |                              |                            |     |
| 澿                                                     |         | Reportnet 3 > 🐔         | bataflo     | vs 🕻 💭 Dataflow 🕻 💣 Austria 🕻 💫 Technical feedback |                                   |                              | /ISFD Test-<br>Reporter    | ወ   |
| <ul> <li>★</li> <li>●</li> <li>⑦</li> <li></li> </ul> |         | 2 of 2 messages         | chni        | cal feedback                                       |                                   |                              |                            |     |
| ●<br>●<br>(U)<br>≫                                    |         | Feedback                | status ch   | 2022-09-27 18:48:10<br>Anged: Technically Accepted | Austria released WISE 1 - 2022 [[ | <i>2022-09-</i><br>DEMO] sud | .27 18:43:44<br>ccessfully |     |
|                                                       |         | Message:                | oasses all  | oost-delivery checks                               |                                   |                              |                            |     |

This window is for receiving feedback from the EEA for the results of the manual acceptance check.

# Technically accepted

| uropean Union             |                                                      |                  |                         |                                          |
|---------------------------|------------------------------------------------------|------------------|-------------------------|------------------------------------------|
| Reportnet 3 > 😤 Dataflows |                                                      |                  |                         | MSFD Test-<br>Reporter                   |
|                           |                                                      |                  |                         |                                          |
| Reporting dataflows (1)   | Business dataflows (0) Citizen science dataflows (0) |                  |                         |                                          |
| <b>↑↓</b> Name            | ↑↓ Description                                       | Legal instrument | 1 Obligation            | <b>↓</b> Obligation id                   |
| Role                      | ✓ ↑↓ Status                                          | Y Pinned         | ✓ ↓ Delivery date range | T Filter O Rese                          |
|                           |                                                      |                  |                         | Total: 1 dataflows                       |
| Role: LEAD RE             | PORTER                                               |                  |                         | Delivery date: 2023-01-13                |
| WISE 1 - 2022             | <b>2022 [DEMO]</b><br><sub>DEMO]</sub>               |                  |                         |                                          |
| Legal instrum             | nt: EEA AWP                                          |                  |                         | Delivery status: TECHNICALLY<br>ACCEPTED |

Total: 1 dataflows

# Thank you!

#### Joana Costa, Marek Staron (EEA), Jannicke Moe (ETC BE, NIVA)/ 2023-09-28

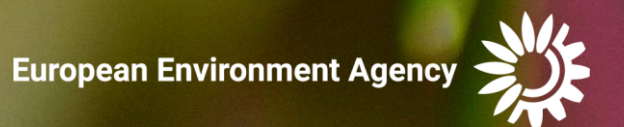